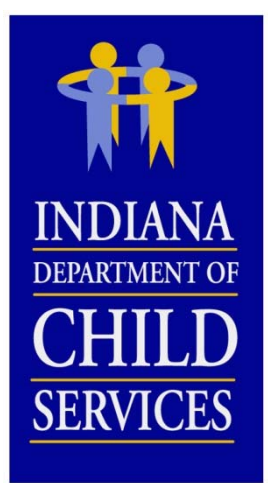

#### Indiana DCS Cost Report Training for CY 2015 (2017 Rates)

### **O**VERVIEW

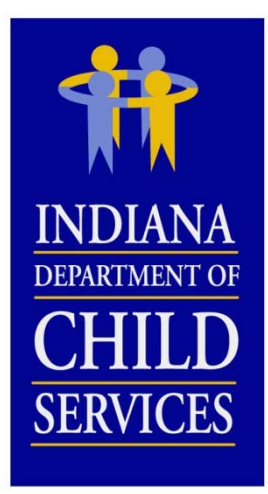

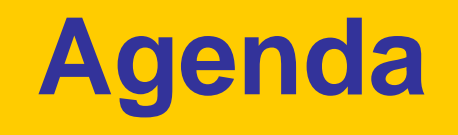

- Background Information
- Cost Report Process
- Cost Report Completion
- I-Rate Walk Through
- Questions and Answers

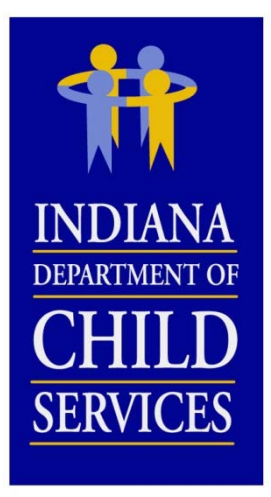

### **Title IV-E**

#### Social Security Act Sec. 475. [42 U.S.C. 675]

"(4)(A) The term "foster care maintenance payments" means payments to cover the cost of (and the cost of providing) food, clothing, shelter, daily supervision, school supplies, a child's personal incidentals, liability insurance with respect to a child, reasonable travel to the child's home for visitation, and reasonable travel for the child to remain in the school in which the child is enrolled at the time of placement"

Source: http://www.ssa.gov/OP\_Home/ssact/title04/0475.htm

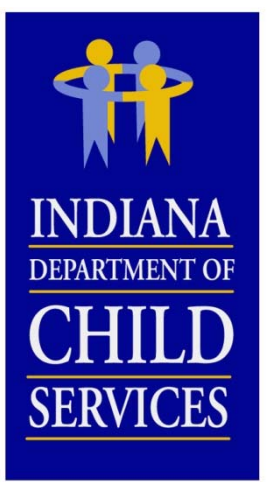

# **Title IV-E**

#### Code of Federal Regulations, Title 45 (Public Welfare) 45 CFR 1356.60(c)(2)

"(2) The following are examples of allowable administrative costs necessary for the administration of the foster care program:

- (i) Referral to services;
- (ii) Preparation for and participation in judicial determinations;
- (iii) Placement of the child;
- (iv) Development of the case plan;
- (v) Case reviews;
- (vi) Case management and supervision;
- (vii) Recruitment and licensing of foster homes and institutions;
- (viii) Rate setting; and
- (ix) A proportionate share of related agency overhead.
- (x) Costs related to data collection and reporting"

Source: http://www.gpo.gov/fdsys/pkg/CFR-2004-title45-vol4/xml/CFR-2004-title45-vol4-sec1356-60.xml

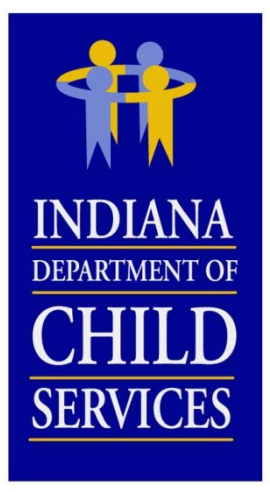

### Rates

#### **Cost Based Rate...**

- Eligible Costs ÷ Utilization = Payment Rate
- Disallowances

(Listed in order as it is applied to the report)

- Salary Cost Limit
- Fringe Benefit Cost Limit
- Staffing Ratio/Caseload Ratio Cost Limit
- Occupancy Cost Limit (not applicable to LCPAs)
- Administrative Cost Limit
- Profit Margin
- Rate Adjustments
  - COLA
  - Stabilization Factor
  - Rate Year Adjustment
  - Performance
  - Program/Cost Structure Change

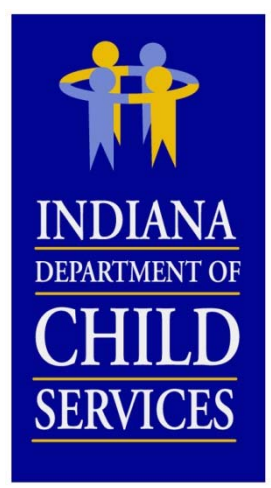

### **Random Moment Sample**

- Means of distributing/allocating costs
- Federal Funding (Title IV-E)
- RTSP
  - Paper Sample
  - 3,000 samples per quarter
- LCPA
  - Email
  - 2,600 samples per quarter
- Contact DCS
  - RMS@dcs.IN.gov

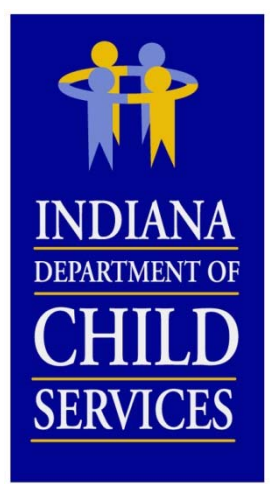

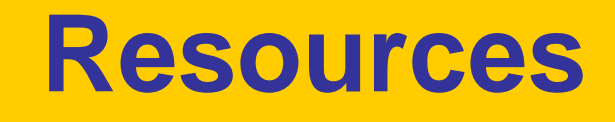

Uniform Administrative Requirements, Cost Principles, and Audit Requirements for Federal Awards:

http://www.gpo.gov/fdsys/pkg/FR-2013-12-26/pdf/2013-30465.pdf

USDA Expenditures on Children by Families: http://www.cnpp.usda.gov/ExpendituresonChildrenbyFamilies.htm

Social Security Act: <a href="http://www.ssa.gov/OP\_Home/ssact/title04/0400.htm">http://www.ssa.gov/OP\_Home/ssact/title04/0400.htm</a>

Code of Federal Regulations, Title 45–Public Welfare: http://www.gpo.gov/fdsys/pkg/CFR-2007-title45-vol4/pdf/CFR-2007title45-vol4-part1356.pdf

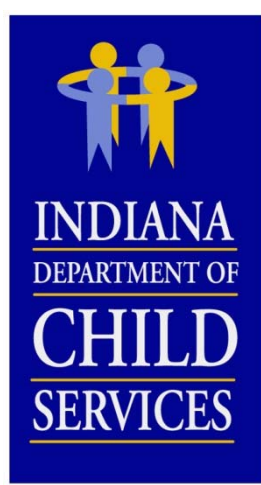

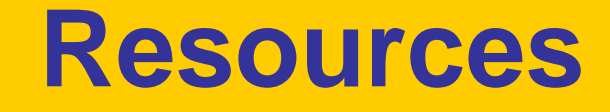

#### RTSP (465 IAC 2-16) & CPA (465 IAC 2-17)

http://www.in.gov/legislative/iac/iac\_title?iact=465

#### **Cost Report Instructions**

http://www.in.gov/dcs/2334.htm

**RTSP** Provider Manual 2013

http://www.in.gov/dcs/files/Rulesresidentialprovidermanual2013.pdf

#### **CPA Provider Manual 2013**

http://www.in.gov/dcs/files/RulesChildplacingagencyprovidermanua <u>l12312.pdf</u>

DCS Rate Setting Salary & Wage Guide

http://www.in.gov/dcs/2334.htm (COMING SOON FOR CY 2014)

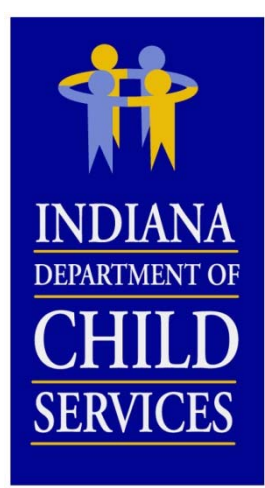

### **Cost Report Process**

| Phase 1: Planning and Completion |                           |  |  |  |  |  |  |  |
|----------------------------------|---------------------------|--|--|--|--|--|--|--|
| Public Hearing                   | January                   |  |  |  |  |  |  |  |
| Training                         | February – March          |  |  |  |  |  |  |  |
| Preparation                      | Ongoing                   |  |  |  |  |  |  |  |
| Cost Report Completion           | February – March          |  |  |  |  |  |  |  |
| Phase 2: Audits                  |                           |  |  |  |  |  |  |  |
| Desk Audits                      | April – July              |  |  |  |  |  |  |  |
| Rate Distribution                | Late Summer               |  |  |  |  |  |  |  |
| Field Audits                     | June – December (ongoing) |  |  |  |  |  |  |  |
| Phase 3: Rate Reviews            |                           |  |  |  |  |  |  |  |
| Administrative Reviews           | October – December        |  |  |  |  |  |  |  |
| Appeals/Hearing                  | January - March           |  |  |  |  |  |  |  |

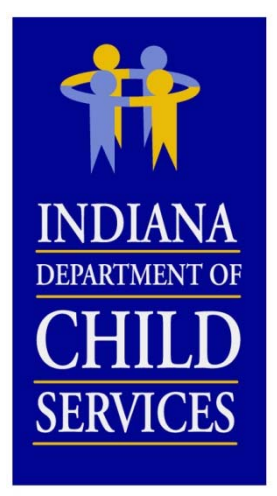

# **Cost Report Completion**

#### What you'll need...

- Program Information
  - Any new / changing programs?
- Financial Information
- Census / Utilization Information
- Allocation Methodologies I-RATE COST ALLOCATION FUNCTION

#### **Include Actual Costs**

- <u>NO</u> Estimates (unless budget report)
- <u>NO</u> "Other" (exception: where noted)
- <u>NO</u> Budgeted Figures (exception: new program)

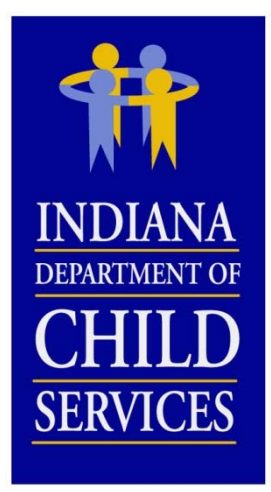

### **Budgeted Reports**

- Contact DCS Rate Setting Unit if a report is needed for a new program
- Pro-Forma (12 month of data)
  - If partial actual costs, project out to full year
- How to complete?
  - Mirror existing report
  - Based on budgeted data
- Utilization?
  - Calculate at appropriate utilization percentage
  - Back into based on FTEs

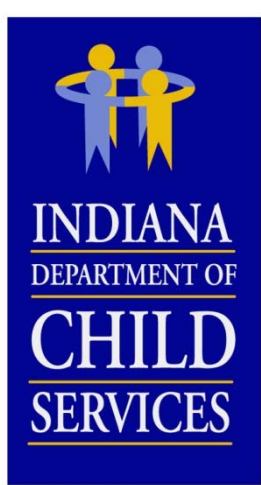

### **Budgeted Reports**

#### How to Calculate Utilization using FTEs

**RTSP Utilization** = [{(§3.1 + §3.3 Time Study allocated FTEs) ÷ 4.2} × Staffing Ratio] × 365

**LCPA Utilization** = [(§3.1 + §3.3 Time Study allocated FTEs) × Caseload Ratio] × 365

- RTSP
  - §3.1 Time Study allocated FTEs = 20.5100
  - §3.3 Time Study allocated FTEs = 4.4900
  - Staffing Ratio Limit = 2.7000
  - $[\{(20.5100 + 4.4900) \div 4.2\} \times 2.7000] \times 365 = 5,866$
  - If utilization result is greater than licensed capacity, adjust FTEs
- LCPA
  - §3.1 Time Study allocated FTEs = 20.5100
  - §3.3 Time Study allocated FTEs = 4.4900
  - Staffing Ratio Limit = 5.5000 (arbitrary number between 5 and 7).
  - $[(20.5100 + 4.4900) \times 5.5000] \times 365 = 50,188$

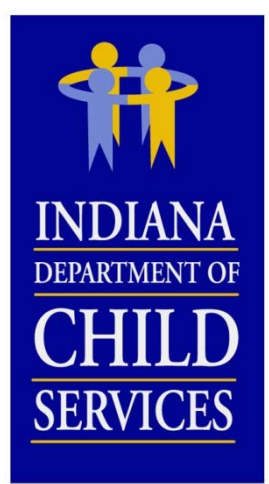

### **Cost Identification**

#### **Allocation Methodologies**

- Appropriate way of dispersing costs
- When used?
  - Account tied to multiple programs/cost centers
  - Account tied to multiple cost columns
- What to do?
  - Excel
  - Review
  - Account for 100% of cost
  - Reconcile
  - Be consistent (Cost & FTE allocations)

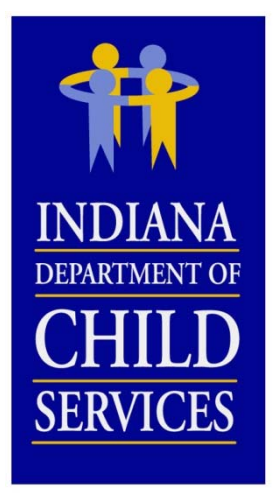

### **Cost Identification**

#### **Examples Allocation Methodologies**

- Direct
- Utilization
- Revenue
- FTE
- Acuity of Child/Program
- Square Footage
- Meals Served
- Travel Logs
- Work Orders
- Handsets

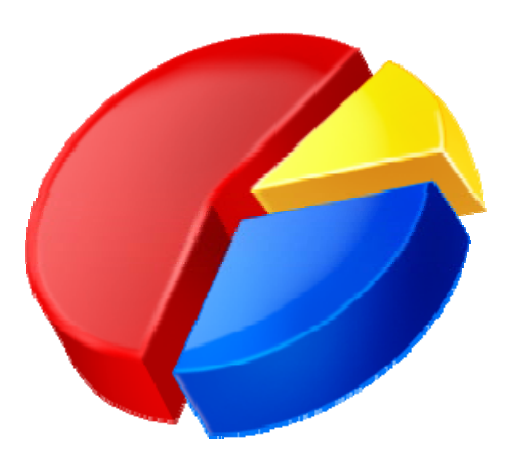

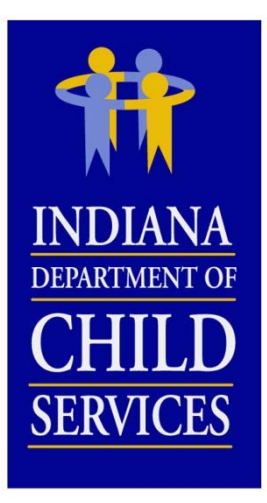

<u>Note:</u>

More thorough description included within instructions

# **Cost Report Cost Columns**

**Total:** Total of allocated cost columns Administrative: General and/or Programmatic Administrative **Maintenance (RTSP ONLY):** Food, Clothing, Shelter, Daily Supervision, Personal Incidentals **Adoption (LCPA ONLY):** Permanent placement of children **Time Study:** Primary direct care staff cost, Case Managers, Licensing & Recruiting staff **Case Management:** Case plan and case development Non IV-E (IL & Recreation): Non-supervision recreation or Independent Living **Behavioral Health:** Counseling, Therapy, Crisis Intervention **Medical:** Administering medical procedures Education: On-site school/classroom related costs **Unallowable:** Federally Unallowable or unallowable per 465 IAC 2-16-21(c) (RTSP, or 465 IAC 2-17-23(c) (CPA)

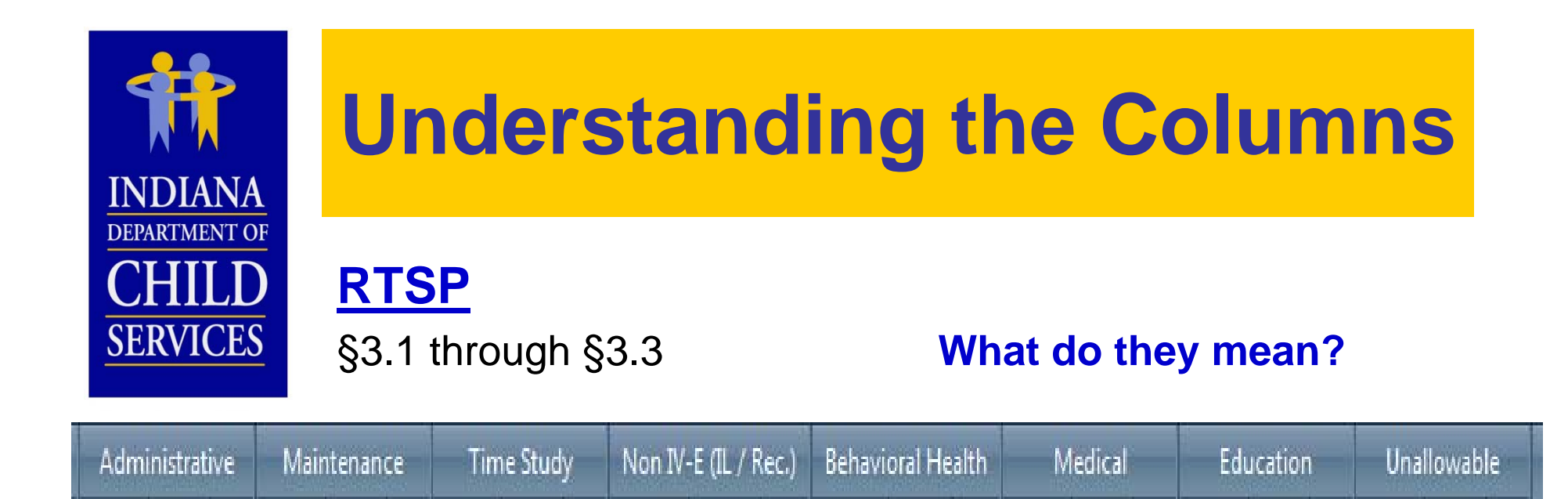

A: Subjected to (1) Salary Cost Limit and (2) Administrative Cost Limit; allocated by % of Direct Costs

Cost FTE

В

Cost FIE

В

B: Maintenance, Non IV-E (IL & Recreation), and Education subjected to Salary Cost Limit, Medical is not; 100% included in payment rate

В

Cost FTE

C

B

HI

- C: Subjected to (1) Salary Cost Limit and (2) Staffing Ratio Cost Limit; allocated by RMS %, included in payment rate
- **D**: Not subjected to any cost limit, not included in payment rate; does affect Administrative Allocation

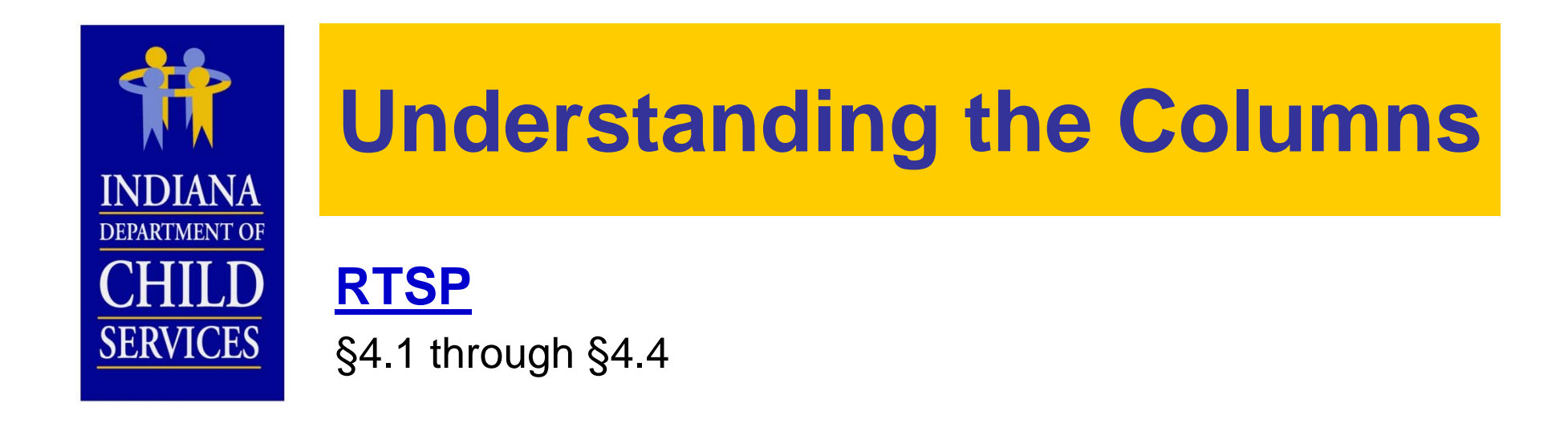

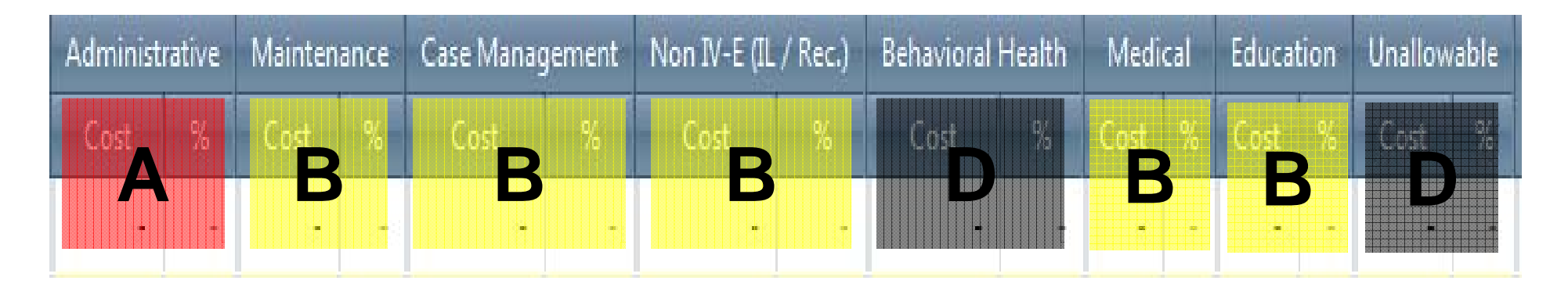

- A: Subjected to Administrative Cost Limit; allocated by % of Direct Costs
- B: Not subjected to any cost limit; 100% included in payment rate
- D: Not subjected to any cost limit, not included in payment rate; does affect Administrative Allocation

Note: All costs of §4.3 Occupancy are subjected to Occupancy Cost Limit, regardless of its allocation

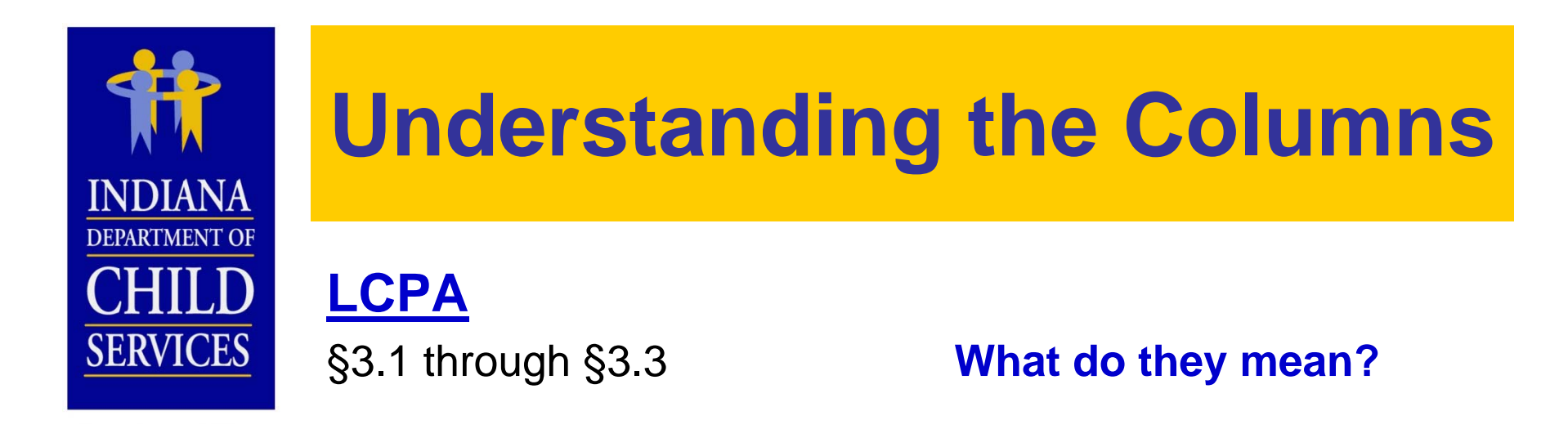

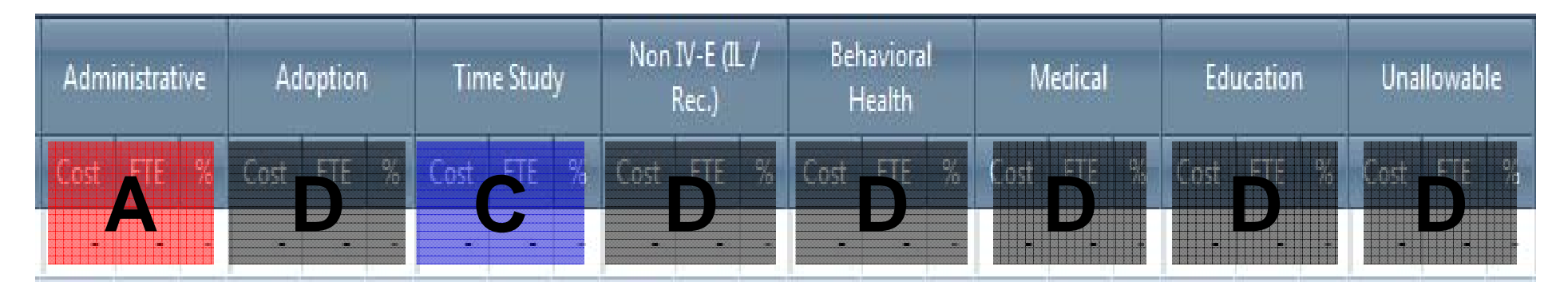

- A: Subjected to (1) Salary Cost Limit and (2) Administrative Cost Limit; allocated by % of Direct Costs
- C: Subjected to (1) Salary Cost Limit and (2) Caseload Ratio Cost Limit; allocated by RMS %s, included in payment rate
- D: Not subjected to any cost limit, not included in payment rate; does affect Administrative Allocation

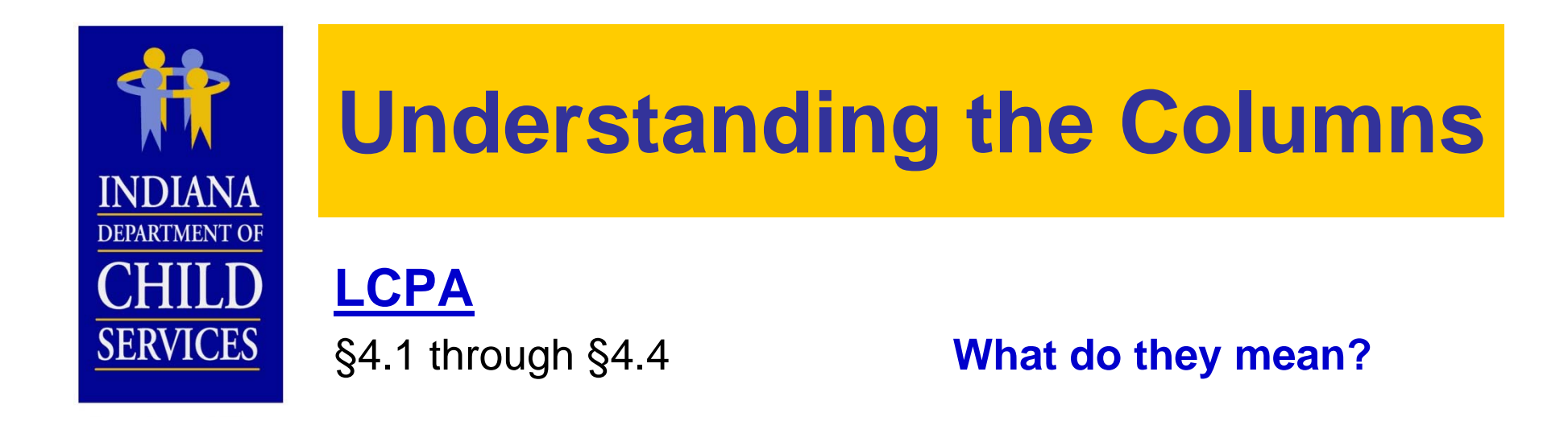

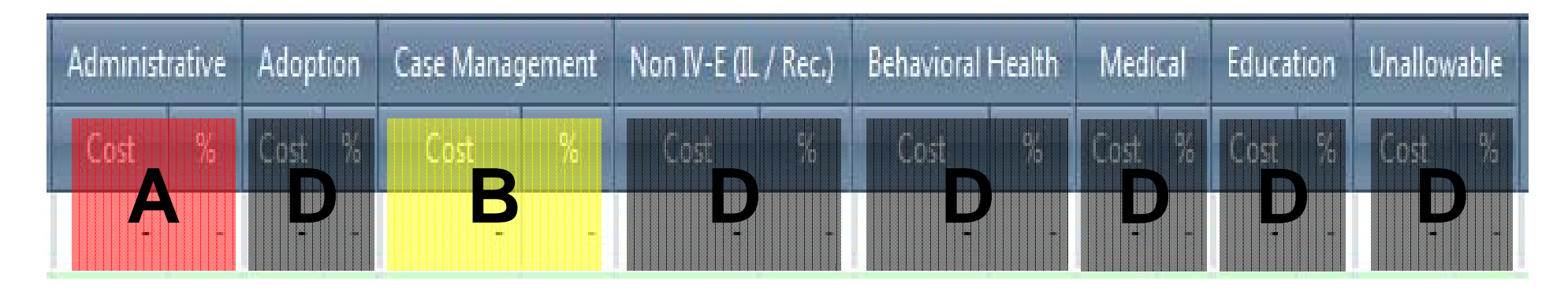

- A: Subjected to Administrative Cost Limit; allocated by % of Direct Costs
- B: Not subjected to any cost limit; 100% included in administrative payment rate
- D: Not subjected to any cost limit, not included in payment rate, does affect Administrative Allocation

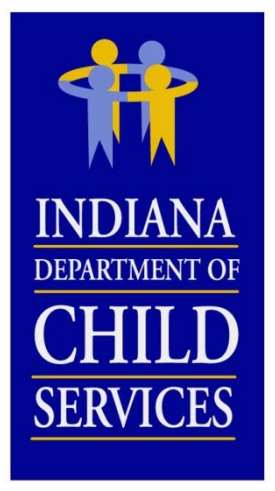

### **Desk Audits**

#### Review

- Current data in comparison to past years
- Comparison of each cost report submitted to each other
- Reasonable...Allowable...Eligible
- Allocation methodologies
- Comparison to various benchmarks
- Contact Provider w/ Questions (via Issues Tab and email)
- Costs may be reallocated based on correspondence w/ Provider
- Revisions

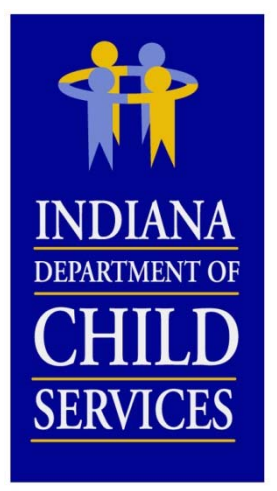

## **Cost Report Finalization**

#### Review by DCS Rate Setting Unit

- Cost Limits
  - Fringe
  - Administrative
- Enhancements
  - Rate Adjustments
    - COLA
    - Stabilization Factor
    - Rate Year Adjustment
  - Profit Margin (for profit agencies only)
- Rate Letters & I-Rate Cost Reports
- Contact DCS Rate Setting Unit w/ questions and/or comments
- Information Session/Individual Sessions

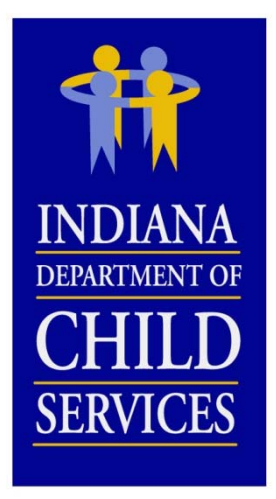

# **Rate Reviews/Appeals**

#### Administrative Review Requests

- Review of the rates
  - 465 IAC 2-16-26 (RTSP)
  - 465 IAC 2-17-27 (LCPA)
- When to submit?
- What to submit?

#### Appeal/Hearing Requests

- Appeal of the rates
  - 465 IAC 2-16-27 (RTSP)
  - 465 IAC2-17-28 (LCPA)
- When to submit?
- What to submit?

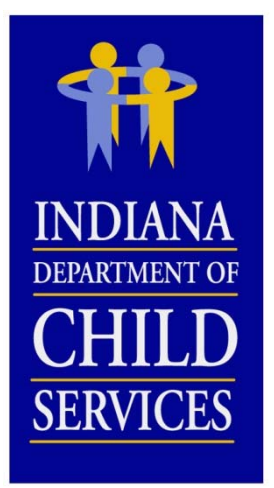

### **Field Audits**

#### Why?

- Compliance
- Educational

#### **Frequency?**

- ~ Every 2 3 Years
- Newer Providers Sooner

#### **Preparation**

- Maintain and copy all documentation
- Keep <u>GOOD</u> notes on how costs were determined
- Document ALL allocations of costs and FTE's

#### **Results**

- Report
- Findings (Weighting Tool)
- Rate Adjustment

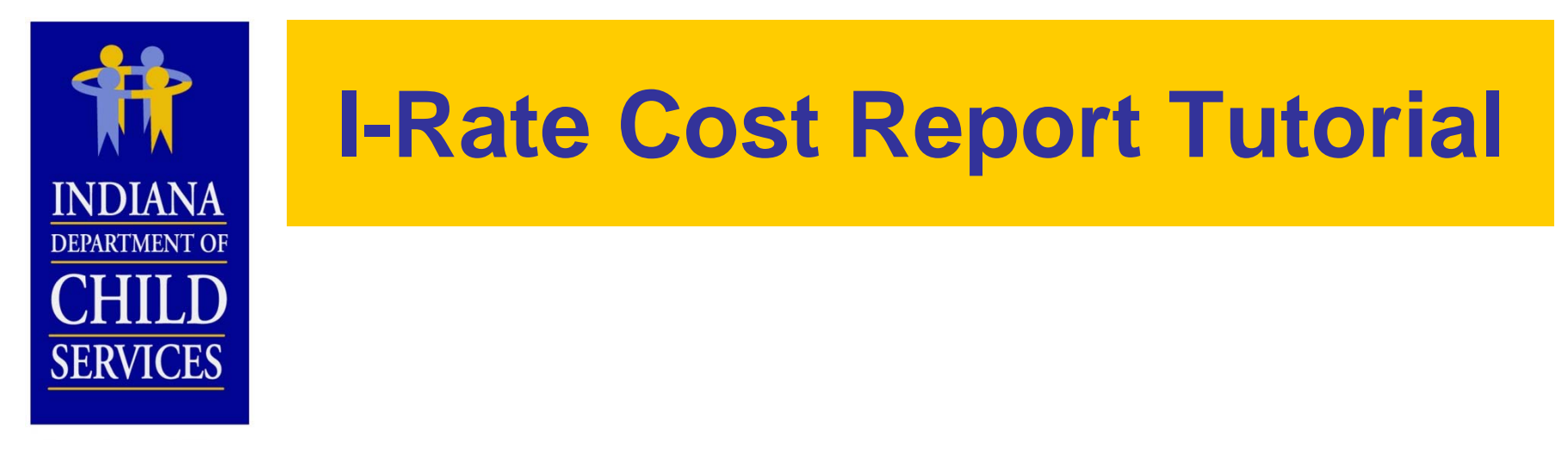

# I-Rate

I-Rate = Indiana DCS Rate Setting Program Access...

https://magik.dcs.in.gov

- Click on "KidTraks" link on left

|                                                    | I-Rat                        | te Cost Report Tuto                            | orial                                          |
|----------------------------------------------------|------------------------------|------------------------------------------------|------------------------------------------------|
| NDIANA<br>EPARTMENT OF                             | Setting u                    | IP access to the I-Rate module of P            | KidTraks                                       |
| SERVICES                                           | Select "VEN<br>PROFILE" to a | NDOR<br>add users                              |                                                |
| Trat                                               |                              | Welcome Todd F/                                | andrei   <u>Change Vendor</u>   <u>Log Out</u> |
| part of the MaGIK fam                              | 5<br>ly                      | Vendor Profile Account Profile Messages Search | م                                              |
| Account Home                                       | nvoices Payments Co          | contracts                                      |                                                |
| Account H                                          | ome - I-RATE, INC.           | ne to the KidTraks System                      |                                                |
| 0 announcements                                    | Recent                       | nt Activity Billing Codes                      |                                                |
| Quick Links                                        | No Rece                      | ent Activity                                   |                                                |
| Download Billing Co<br>Contact Us<br>DCS Home Page | des to Excel                 |                                                |                                                |

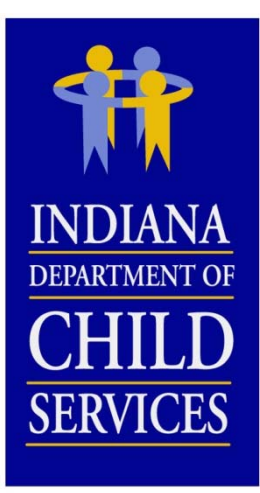

#### Setting up access to the I-Rate module of KidTraks

#### Vendor Profile

Profile

Dreferences

Contact E-Invoicing Subscriptions

| Preierences. |         |         |               |                |   |
|--------------|---------|---------|---------------|----------------|---|
| Receive      | Warrant | Summary | Notifications | Electronically | / |

(When you sign up to receive electronic notifications of warrant summaries, you will no longer receive paper summaries by mail.)

| - Doforral | Notifications |
|------------|---------------|
| Relefial   | NULIICALIONS  |

| Rele |                               |        |  |
|------|-------------------------------|--------|--|
|      | Centralized Referral MailBox: |        |  |
|      | LCPA MailBox:                 |        |  |
|      | Residential MailBox:          |        |  |
|      |                               | Update |  |

- Authorized Users Add New User Name Email Address Disabled Admin Role Todd Fandrei toddfandrei@gmail.com Ν Υ fiscal user Chris Back Ν chrisback1983@gmail.com Ν fiscal user Corey Burns corburns112@gmail.com Ν Ν fiscal user

Select "Add New User" or select a User's name to edit their permissions

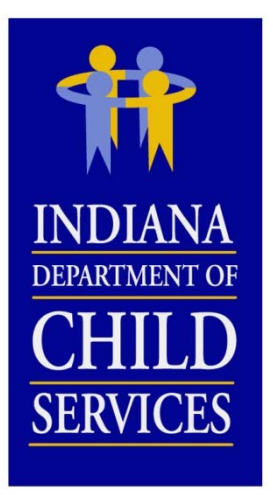

#### Authorized users in KidTraks need to have "fiscal user" selected as their "Role"

- User can be given "Create/Modify" or "Read Only" permission in I-Rate

|              | Add/Edit User                                                        |
|--------------|----------------------------------------------------------------------|
| First Name:* | Todd                                                                 |
| Last Name:*  | Fandrei                                                              |
| Email:*      | toddfandrei@gmail.com                                                |
| Disabled:    | I-Rate Create / Modify  None Create / Modify Read Only Submit Cancel |

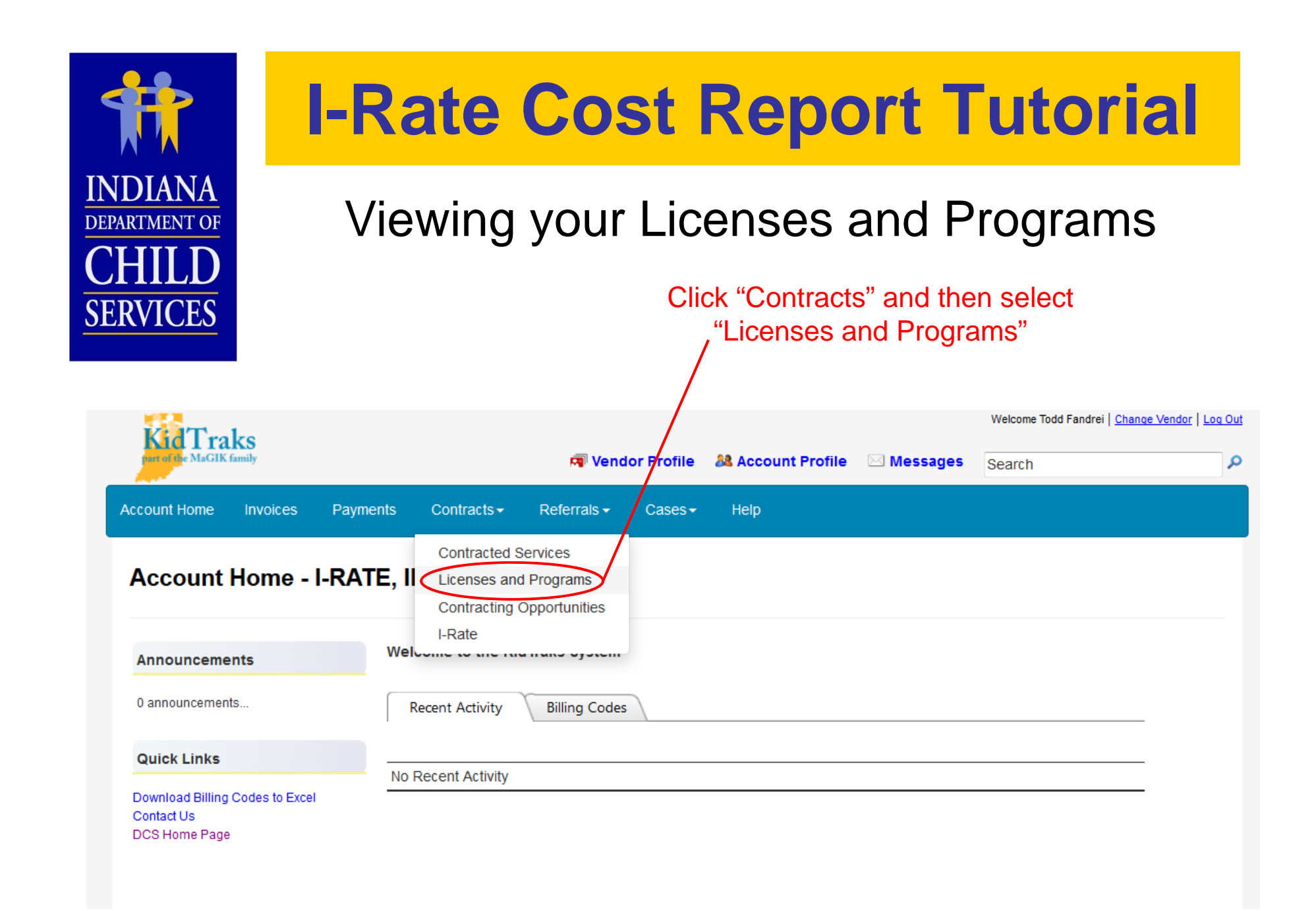

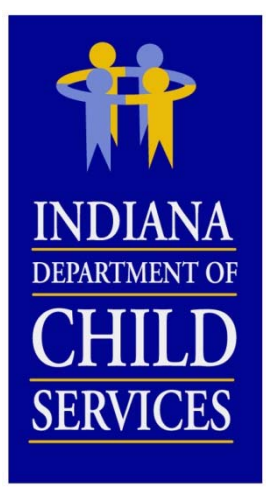

#### Viewing your Licenses and Programs

|                                  |          |                 |                 |                        |                    |              |                          |                     |                    | Welcome Tod        | d Fandrei   <u>Change Ven</u> |
|----------------------------------|----------|-----------------|-----------------|------------------------|--------------------|--------------|--------------------------|---------------------|--------------------|--------------------|-------------------------------|
| Fid I raks                       |          |                 |                 | 🔊 Ven                  | dor Profile        | 88 Acco      | ount Profile             | 🖂 Mess              | ages               | Search             |                               |
| count Home Inv                   | voices   | Payments        | Contracts -     | Referrals <del>-</del> | Cases <del>-</del> | Help         |                          |                     |                    |                    |                               |
| Licenses                         |          |                 |                 |                        |                    |              |                          |                     |                    |                    |                               |
| License Number                   | License  | Туре            |                 | Start Date             | Expiratio          | n Date       | Licensing A              | gency               | Closed             | d Date 🛛 R         | lesource ID                   |
| 30000                            | Child Ca | aring Instituti | on              | 01/01/2015             | 12/31/201          | 8            | Indiana DC               | S                   |                    | 0                  | )                             |
| Program Name                     |          | Program Se      | rvice Categor   | у                      | C                  | losed<br>ate | GuideBook<br>Information | Critical<br>Inciden | Latest<br>tInciden | Occupan<br>tReport | cy Latest<br>Occupancy        |
| I-Rate North Unit                |          | Open Reside     | ential          |                        |                    |              | Edit                     |                     |                    |                    |                               |
| I-Rate South Unit                |          | Open Reside     | ential          |                        |                    |              | Edit                     |                     |                    |                    |                               |
| I-Rate East Unit                 |          | Sexually Mal    | adaptive Youth  |                        |                    |              | Edit                     |                     |                    |                    |                               |
| I-Rate West Unit                 |          | Emergency S     | Shelter         |                        |                    |              | Edit                     |                     |                    |                    |                               |
| 50000                            | Child Pl | acing Agency    | 1               | 01/01/2015             | 12/31/201          | 8            | Indiana DC               | S                   |                    | (                  | )                             |
| Program Name                     |          | Program S       | ervice Catego   | ory                    | C<br>[             | losed<br>ate | GuideBook<br>Information | Critical<br>Incider | Latest<br>tinciden | Occupan<br>tReport | cy Latest<br>Occupancy        |
| Foster Care (Age 0               | )-4)     | Foster Car      | e (Age 0-4)     |                        |                    |              |                          |                     |                    |                    |                               |
| Foster Care with Se<br>(Age 0-4) | ervices  | Foster Car      | e with Services | (Age 0-4)              |                    |              |                          |                     |                    |                    |                               |
| Therapeutic (Age 0               | )-4)     | Therapeuti      | c (Age 0-4)     |                        |                    |              |                          |                     |                    |                    |                               |
| Therapeutic Plus (A              | Age 0-4) | Therapeuti      | c Plus (Age 0-4 | .)                     |                    |              |                          |                     |                    |                    |                               |
| Foster Care (Age 5               | 5-13)    | Foster Car      | e (Age 5-13)    |                        |                    |              |                          |                     |                    |                    |                               |

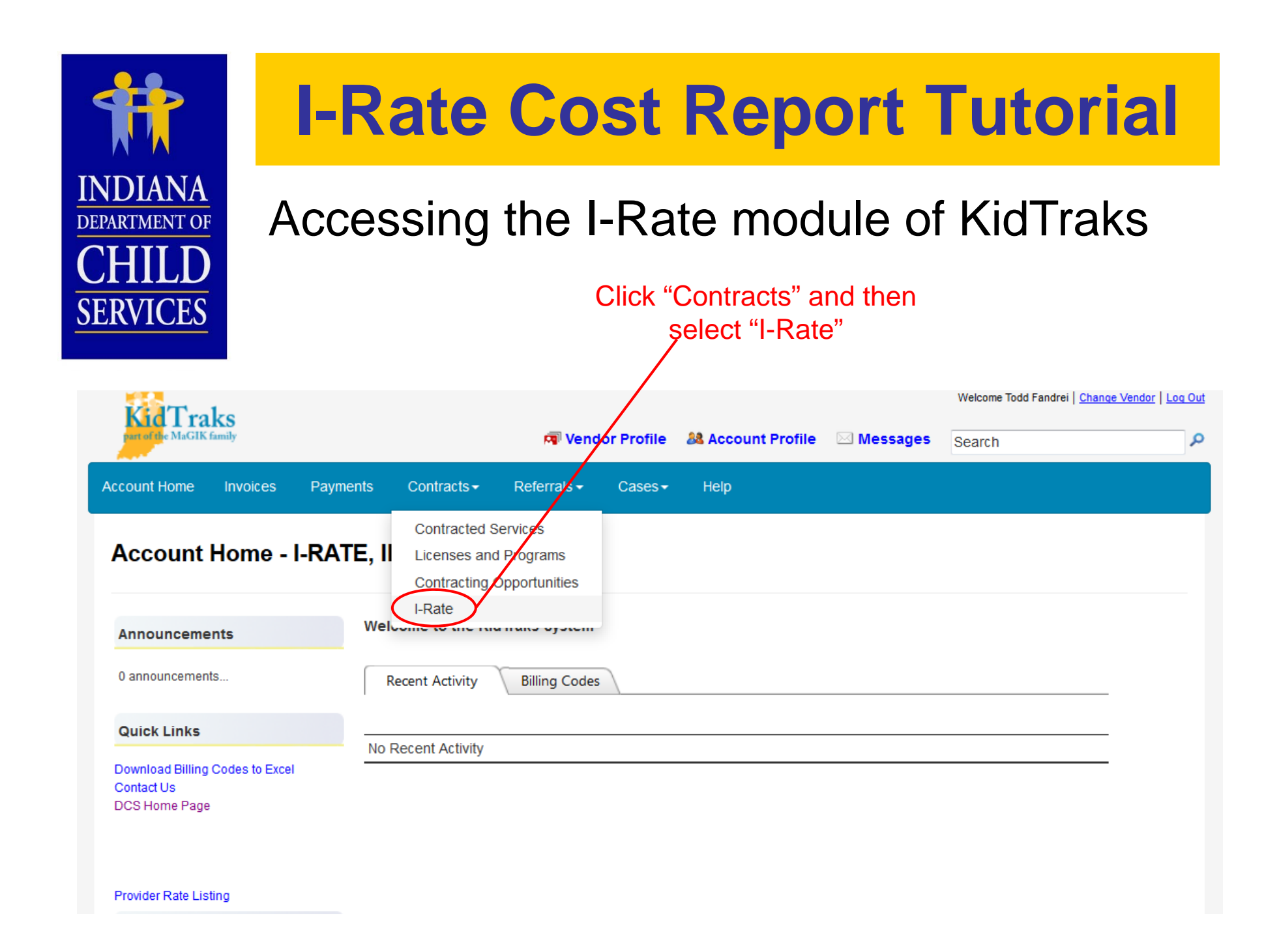

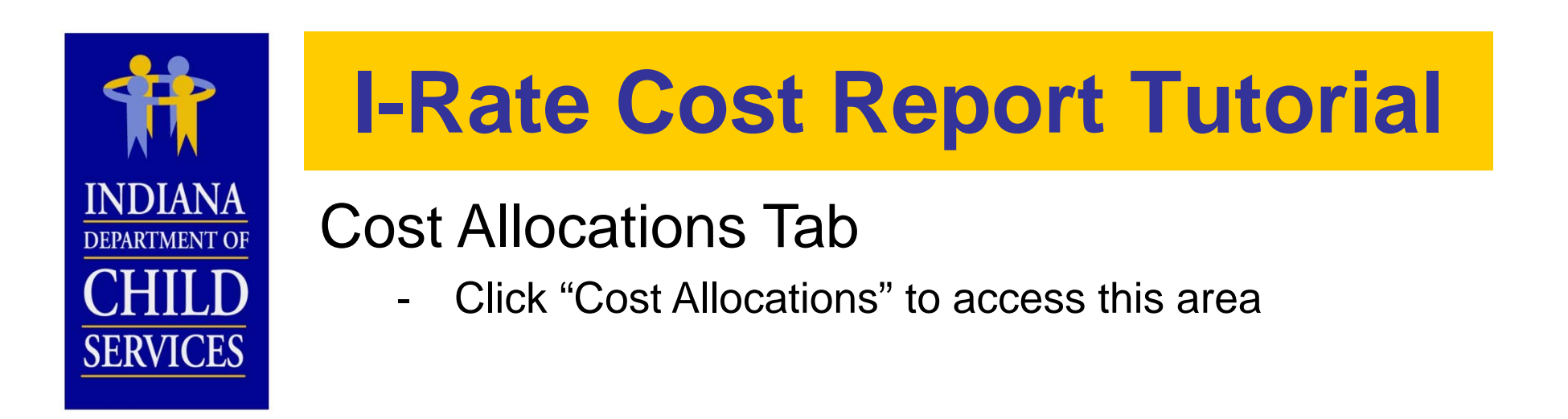

| Acco | ount | Home Inv      | pices Payments   | Contracts <del>-</del> | Referrals 🗸        | Cases 🗸 | Help                      |                |                 |
|------|------|---------------|------------------|------------------------|--------------------|---------|---------------------------|----------------|-----------------|
|      | Cost | Reports 🤇     | Cost Allocations |                        |                    |         |                           |                |                 |
|      |      |               |                  |                        |                    |         |                           |                | Add Cost Report |
| E    |      | +             |                  |                        |                    |         |                           |                |                 |
|      |      |               |                  |                        |                    |         |                           |                | 📓               |
|      | Gro  | oup ID        |                  |                        |                    |         | Status                    |                | Revenue Tier    |
|      | 100  | 001099        | 2016 C           | alendar Year Rate      | s                  |         | Open                      | Tier 1         |                 |
|      |      | Cost Report I | D Cost Calendar  | Year Lice              | nse Type           | Pr      | ogram Service Category    | Version Status | Augmented Rate  |
|      | >    | 10004258      | 2014             | Chil                   | d Placing Agenc    | y Cl    | PA                        | Open           | -               |
|      | >    | 10004259      | 2014             | Gro                    | up Home            | Se      | exually Maladaptive Youth | Open           | -               |
|      | >    | 10004260      | 2014             | Chil                   | d Caring Instituti | ion O   | pen Residential           | Open           | -               |
|      | >    | 10004261      | 2014             | Priv                   | ate Secure         | Se      | ecure Treatment           | Open           | -               |

|                                                                                                    |                                                                                                    |       | I-F             | Rat      | te C          | ost                | F           | Rep                  | 0       | rt T      | uto         | orial                                                                             |  |
|----------------------------------------------------------------------------------------------------|----------------------------------------------------------------------------------------------------|-------|-----------------|----------|---------------|--------------------|-------------|----------------------|---------|-----------|-------------|-----------------------------------------------------------------------------------|--|
| IN<br>DEP<br>C<br>SE                                                                                                    | Cost Allocations Tab<br>CHILD<br>SERVICES Cost Allocation To add<br>a customized cost allocation to be<br>used on cost reports |       |                 |          |               |                    |             |                      |         |           |             |                                                                                   |  |
| Acco                                                                                                    | Account Home Invoices Payments Contracts - Referrals - Cases - Help                                                            |       |                 |          |               |                    |             |                      |         |           |             |                                                                                   |  |
| (                                                                                                    | Cost Reports                                                                                                    | Co    | ost Allocations |          |               |                    |             |                      |         |           |             |                                                                                   |  |
| Cos                                                                                                    | st Allocations                                                                                                    |       |                 |          |               |                    |             |                      |         |           |             | Add Cost Allocation                                                               |  |
| E                                                                                                    |                                                                                                    | _     |                 | _        |               |                    | _           |                      | _       |           |             |                                                                                   |  |
|                                                                                                    | Cost Report                                                                                                    | Group | _               |          | _             | _                  | -           | _                    |         | Status    |             | Revenue Tier                                                                      |  |
|                                                                                                    | 10001099                                                                                                    |       |                 |          | 2016 Calendar | Year Rates         |             |                      | •       | Open      | Tier 1      |                                                                                   |  |
|                                                                                                    | Cost<br>Allocation                                                                                                    | СРА   | Administrative  | Adoption | Maintenance   | Case<br>Management | Non<br>IV-E | Behavioral<br>Health | Medical | Education | Unallowable | Comment                                                                           |  |
| Square<br>Footage         No         10.50%         -         68.50%         2.00%         -         11.50%         -         7.50%         - |                                                                                                    |       |                 |          |               |                    |             |                      |         |           |             |                                                                                   |  |
|                                                                                                    | Handsets                                                                                                    | Yes   | 19.45%          | 2.00%    |               | 78.55%             | -           | -                    | -       |           | -           | This methodology is<br>based on number of<br>telephone handsets used<br>by staff. |  |
|                                                                                                    | Travel<br>Logs                                                                                                    | No    | 35.75%          | -        | 46.25%        | 18.00%             | -           | -                    | -       | -         | -           | This methodology is<br>based on travel logs<br>maintained by staff.               |  |

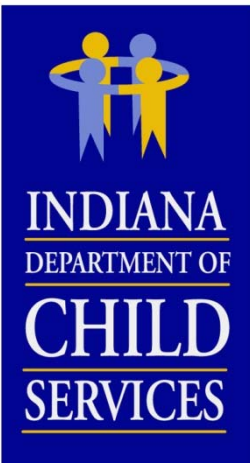

#### Enter in the percentage allocated to each cost activity column.

# **I-Rate Cost Report Tutorial**

#### **Cost Allocations Tab**

| ncials 👗 Peoplesoft - Timesh    | Mozilla Firefox                                                                                      |       |                                                                     |
|---------------------------------|----------------------------------------------------------------------------------------------------|-------|---------------------------------------------------------------------|
| <b>A</b> T 1                    | State of Indiana (US) https://magik.trng.dcs.in.gov/Financials/iRate/Edit/IFrame.aspx?ControlParam 🏠 | / Gre | enya   <u>Change Vendor</u>   <u>Log</u>                            |
| nt of the MaGIK family          | Cost Allocation                                                                                      |       |                                                                     |
| ount Home Invoices F            | Cost Report Group:* 10001099 -                                                                       |       |                                                                     |
| Cost Reports Cost Alloca        | Cost Allocation Name"                                                                                |       |                                                                     |
| st Allocations                  | Administrative*: 5.00%                                                                               |       | Add Cost Allocation                                                 |
|                                 | Maintenance*: 35.00%                                                                                 |       |                                                                     |
|                                 | Case Management*: 15.00%                                                                             |       | 1 🕅                                                                 |
| Cost Report Group               | Non IV-E*: 5.00%                                                                                     |       | Revenue Tier                                                        |
| 10001099                        | Behavioral Health*: 10.00%                                                                           | 1     |                                                                     |
| Cost                            | Medical*: 15.00%                                                                                     |       |                                                                     |
| Allocation CPA Admi             | Education*: 10.00%                                                                                   | ble   | Comment                                                             |
| Square No                       | Unallowable*: 0.00%                                                                                  | -     |                                                                     |
| rootage                         | Total: 95.00% Total must be 100%                                                                     |       | This methodology is                                                 |
| Handsets Yes                    | Comments: Type in a brief description of this<br>methodology.                                        | -     | based on number of<br>telephone handsets<br>used by staff.          |
| Travel Logs No                  | h.                                                                                                   | -     | This methodology is<br>based on travel logs<br>maintained by staff. |
| "Cost<br>Allocation No<br>Name" | Cancel Save                                                                                          | 0%    | Type in a brief<br>description of this<br>methodology.              |

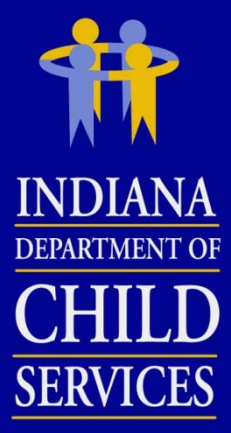

#### **Cost Allocations Tab**

|   | +                                        | Mozilla Firefox                                                                                       | ×  |   |                                                                                   |
|---|------------------------------------------|----------------------------------------------------------------------------------------------------|----|---|-----------------------------------------------------------------------------------|
| - | https://magik.trng.dcs. <b>in.gov</b> /F | State of Indiana (US) https://magik.trng.dcs.in.gov/Financials/iRate/Edit/IFrame.aspx?ControlParame   | ☆  | ] | ▼ Google                                                                          |
|   | ancials 👗 Peoplesoft - Timesh            | Tost Allocation                                                                                       |    |   | Greenya   <u>Change Vendor</u>   <u>Log C</u>                                     |
|   | art of the MaGIK family                  | Cost Report Group:* 10001099                                                                          |    |   |                                                                                   |
|   | count Home Invoices F                    | CPA:                                                                                                  |    |   |                                                                                   |
|   | Cost Reports Cost Alloca                 | Administrative*: 10.50%<br>Maintenance*: 68.50%                                                       |    |   |                                                                                   |
|   | ost Allocations                          | Case Management*: 2.00%                                                                               |    |   | Add Cost Allocation                                                               |
| n | - •                                      | Non IV-E*:         0.00%           Behavioral Health*:         11.50%                                 |    |   |                                                                                   |
| 5 |                                          | Medical*: 0.00%                                                                                       | Ξ  |   | 🛛                                                                                 |
| d | Cost Report Group                        | Education*: 7.50%                                                                                     |    |   | Revenue Tier                                                                      |
|   | 10001099                                 | Unallowable*: 0.00%                                                                                   |    |   |                                                                                   |
|   | Allocation CPA Admi                      | Total: 100.00%                                                                                        |    |   | e Comment                                                                         |
|   | Square<br>Footage                        | Comments:                                                                                             |    |   | -                                                                                 |
|   | Handsets Yes                             | it.                                                                                                   |    |   | This methodology is<br>based on number of<br>telephone handsets<br>used by staff. |
|   | Travel Logs No                           | Amounts cannot be changed. This allocation is used on 2 report(s). The reports are: 10004259 10004261 |    |   | This methodology is<br>- based on travel logs<br>maintained by staff.             |
|   | "Cost<br>Allocation No                   | Cancel Save                                                                                           | ]. |   | Type in a brief<br>description of this                                            |

If a custom allocation is being used on a cost report, it cannot be modified.

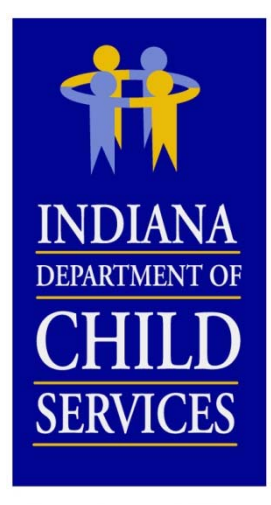

#### Cost Reports Tab

- 2017 Calendar Year Rates cost report group will be empty
- Previous year's cost reports can be accessed from this tab as well

|      | 7.     | Tralia         |                |                |                    |             |                        |            | Welcome Todo  | l Fandrei   <u>Change Vendor</u>   <u>Log Out</u> |
|------|--------|----------------|----------------|----------------|--------------------|-------------|------------------------|------------|---------------|---------------------------------------------------|
|      | N1C    | e MaGIK family |                |                | 🔊 Vend             | dor Profile | Account Profile        | 🖂 Messages | Search        | ٩                                                 |
| Acco | ount I | Home Invoices  | s Payments     | Contracts -    | Referrals 🗸        | Cases -     | Help                   |            |               |                                                   |
| <    | Cost   | Reports Co     | st Allocations |                |                    |             |                        |            |               |                                                   |
|      |        |                |                |                |                    |             |                        |            |               | Add Cost Report                                   |
|      | 3      | +              |                |                |                    |             |                        |            |               |                                                   |
|      |        |                |                |                |                    |             |                        |            |               | 😼                                                 |
|      | Gr     | oup ID         |                |                |                    |             | Sta                    | tus        |               | Revenue Tier                                      |
| ⊡    | 10     | 001296         | 2017 Ca        | lendar Year Ra | tes                |             | Loc                    | ked        | Tier 1        |                                                   |
|      |        |                |                |                |                    |             |                        |            |               |                                                   |
|      | 10     | 001197         | 2016 Ca        | lendar Year Ra | tes                |             | Loc                    | ked        | Tier 1        |                                                   |
|      |        | Cost Report ID | Cost Calendar  | r Year Lic     | ense Type          |             | Program Service Categ  | iory Ve    | ersion Status | Augmented Rate                                    |
|      | >      | 10004584       | 2014           | Pri            | vate Secure        |             | Secure Treatment       | O          | pen           | -                                                 |
|      | >      | 10004598       | 2014           | Ch             | ild Caring Institu | ution       | Sexually Maladaptive Y | outh O     | pen           | -                                                 |

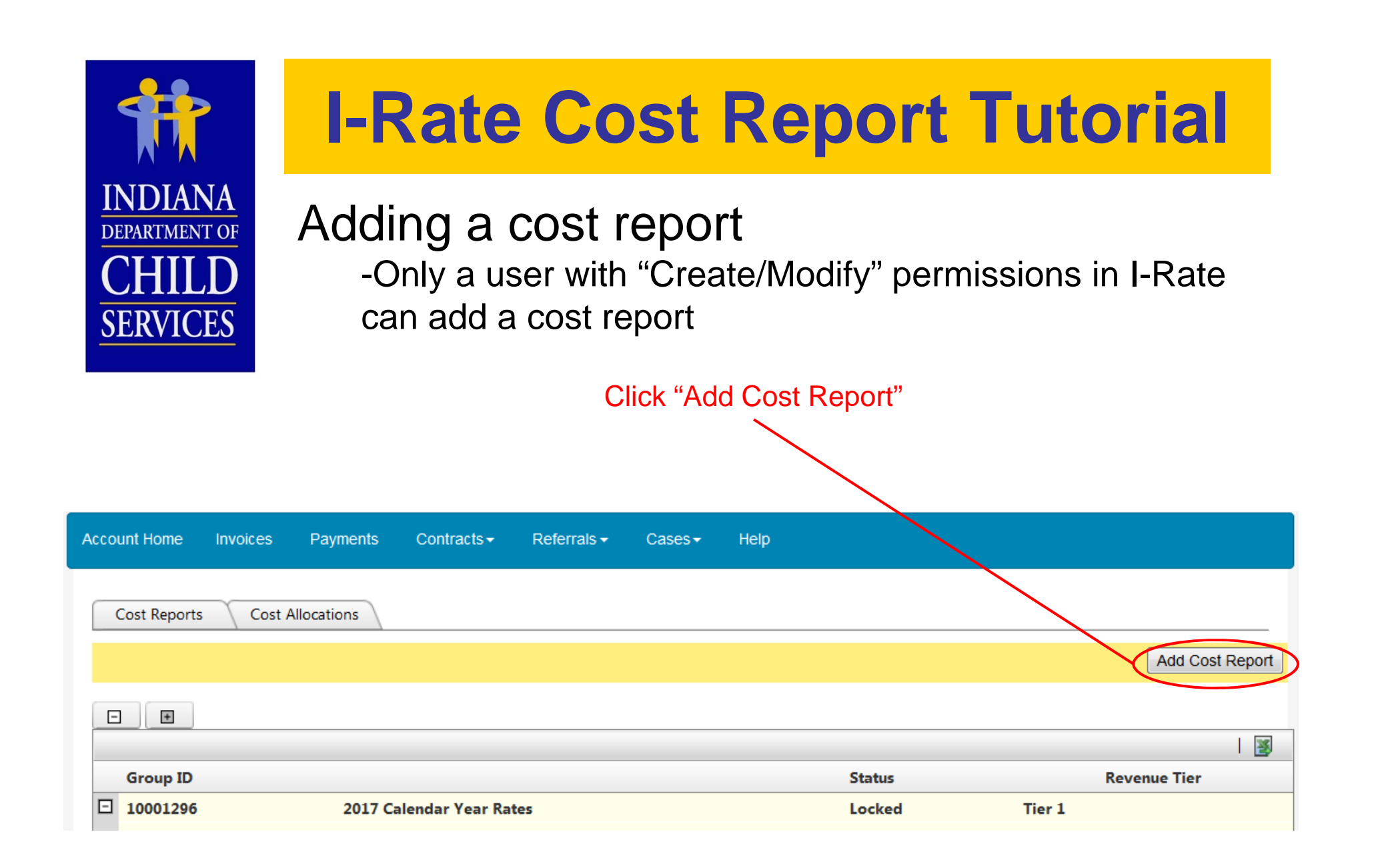

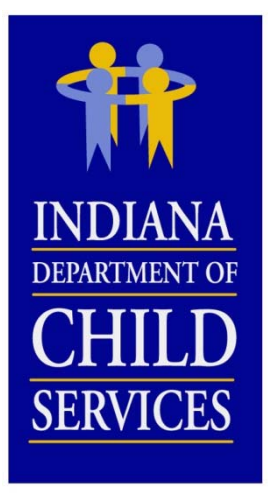

#### Adding a cost report

- You can only add reports for programs that are listed in the Licenses and Programs section of KidTraks
- If a cost report is needed for a program that is not listed, contact DCS Rate Setting Staff

| Cost Reports       Cost Reports       Cost Report       Add Cost Report         Group ID       Cost Report Group.* 10001099 ~       I I I I I         Cost Report ID       License Type:* Child Caring Institution ~       I I IIIIIIIIIIIIIIIIIIIIIIIIIIIIIIIII | Account H | ome Invoice                                                    | s Payments Contracts                                                                 | <ul> <li>Referrals </li> </ul>                                 | Cases <del>-</del> | Help                                |                   |                            |
|----------------------------------------------------------------------------------------------------|-----------|----------------------------------------------------------------|--------------------------------------------------------------------------------------|----------------------------------------------------------------|--------------------|-------------------------------------|-------------------|----------------------------|
| Cost Report ID       Cost Calendar Year:*       2014       mented Rate         > 10004258       Rate Calendar Year:*       2016       -         > 10004250       Notes:       -       -         > 10004261                                                       | Cost R    | eports Co                                                      | Mozilla Firefox  State of Indiana (US) http:  Cost Report Group:*  License Type:*    | ://magik.trng.dcs.in.g<br>10001099<br>Child Caring Institution | ov/Financials/il   | Rate/Edit/IFrame.aspx?ControlParame | terValue=VendorCc | Add Cost Report            |
| Submit Cancel                                                                                                    |           | Cost Report ID<br>10004258<br>10004259<br>10004260<br>10004261 | Program Service Category:*<br>Cost Calendar Year:*<br>Rate Calendar Year:*<br>Notes: | Drug and Alcohol 👻<br>2014<br>2016                             | Submit Can         | cel                                 |                   | mented Rate<br>-<br>-<br>- |

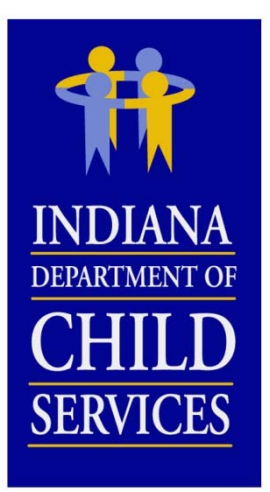

Once cost report is added, you will be redirected to this screen to begin populating the report with program and cost data.

| iRate - Cost Report Information                                                            |                          | Action: 🗸                                         | Go                    |  |  |  |  |  |  |
|--------------------------------------------------------------------------------------------|--------------------------|---------------------------------------------------|-----------------------|--|--|--|--|--|--|
| Vendor: IRATE, INC                                                                         | Cost Calendar Year: 201  | l .                                               |                       |  |  |  |  |  |  |
| Report ID: 10004266                                                                        | Rate Year: 2016          |                                                   | Budget Report         |  |  |  |  |  |  |
| Version Number: 1                                                                          | Vendor Cost Report Sta   | <b>is:</b> Open                                   | Administrative Review |  |  |  |  |  |  |
| License Type: Child Caring Institution                                                     | Desk Audit Status: Not S | If RTSP, the first step is to                     | Administrative Appeal |  |  |  |  |  |  |
| Program Service Category: Drug and Alcohol                                                 | Version Status: Open     | attach a program to the                           | Field Audit           |  |  |  |  |  |  |
| Jendor Create User: Corey Greenya (cgreenya@gmail.com) Rate Status: Not active COSt report |                          |                                                   |                       |  |  |  |  |  |  |
| Desk Auditor:                                                                              |                          |                                                   |                       |  |  |  |  |  |  |
| Reported Fringe and Tax: 00.00% Reported Staff Ra                                          | tio: 0.0000 Repo         | ted capacity: 00.00% Reported Adminstrative: 00.  | 00%                   |  |  |  |  |  |  |
| Programs Personnel Costs Progra                                                            | m Costs Indire           | t Costs Revenue Issues Events                     | Attachments           |  |  |  |  |  |  |
| §1.1 Programs                                                                              |                          | Add Program                                       | ← Go                  |  |  |  |  |  |  |
|                                                                                            |                          |                                                   |                       |  |  |  |  |  |  |
|                                                                                            |                          |                                                   | 🛛                     |  |  |  |  |  |  |
| Program Rate List ID Days of Operation                                                     | Utilization Pr           | gram Share of Licensed Bed Capacity Indiana Based | County Region         |  |  |  |  |  |  |
| No records to display.                                                                     |                          |                                                   |                       |  |  |  |  |  |  |
|                                                                                            |                          |                                                   |                       |  |  |  |  |  |  |

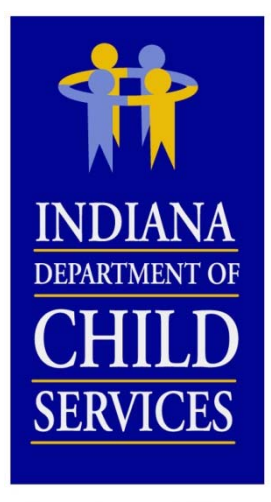

#### Adding a program to the cost report

- A program can only be added to one cost report
- Only programs with the same License type and Program Service Category can be added

| Rate - Cost Report Information               |                           |                                       |                                           | Action:          | GO                    |
|----------------------------------------------|---------------------------|---------------------------------------|-------------------------------------------|------------------|-----------------------|
| Vendor: IRATE, INC                           |                           | Cost Calendar Year: 201               | 4                                         |                  |                       |
| Report ID: 10004266                          | Mozilla Firefox           |                                       |                                           | <b>X</b>         | Budget Report         |
| Version Number: 1                            | State of Indiana (US) htt | ps://magik.trng.dcs. <b>in.gov</b> /F | inancials/iRate/Edit/IFrame.aspx?Controll | ParameterValue 🏠 | Administrative Review |
| License Type: Child Caring Ir                | 🏦 1.1 Programs            |                                       |                                           |                  | Administrative Appeal |
| Program Service Category: [                  |                           |                                       |                                           |                  | Field Audit           |
| Vendor Create User: Corey G<br>Desk Auditor: | Program:*                 | IRATE (D&A) 🔻                         |                                           |                  |                       |
| Reported Fringe and Tax:                     | Days Of Operation:*       | 365                                   |                                           |                  | 00.00%                |
| Programs Pe                                  | Utilization:*             | 2500                                  |                                           |                  | ■ Attachments         |
| §1.1 Programs                                | Bed Capacity:*            | 10                                    |                                           |                  | igram 🗸 Go            |
|                                              | Notes:                    |                                       |                                           |                  |                       |
| Program Rate Li:                             |                           |                                       | Cancel                                    | Save             | d County Region       |
| No records to display.                       |                           |                                       |                                           |                  | -                     |

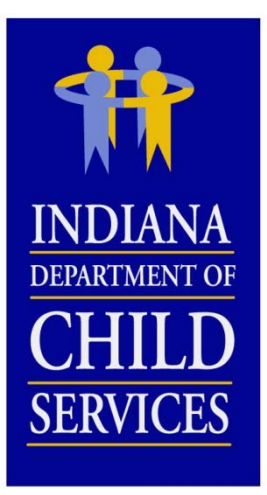

Adding employee cost and FTE data to §3.1 Salary and Wages

- The same process is followed for adding information to §3.3 Contracted Services

| iRate - Cost Report Information                                                                                       |                                 | Action:                                  | GO                    |  |  |  |  |  |  |
|----------------------------------------------------------------------------------------------------|---------------------------------|------------------------------------------|-----------------------|--|--|--|--|--|--|
| Vendor: IRATE, INC                                                                                                    | Cost Calendar Year: 2014        | Click "Add" or "Import" to               |                       |  |  |  |  |  |  |
| Report ID: 10004266                                                                                                   | Rate Year: 2016                 |                                          | Budget Report         |  |  |  |  |  |  |
| Version Number: 1                                                                                                    | Vendor Cost Report Status: Open | input employee personne                  | Administrative Review |  |  |  |  |  |  |
| License Type: Child Caring Institution                                                                                | Desk Audit Status: Not Started  | costs                                    | Administrative Appeal |  |  |  |  |  |  |
| Program Service Category: Drug and Alcohol                                                                            | Version Status: Open            |                                          | Field Audit           |  |  |  |  |  |  |
| Vendor Create User: Corey Greenya (cgreenya@gmail.com) Rate Status: Not active<br>Desk Auditor:                       |                                 |                                          |                       |  |  |  |  |  |  |
| Reported Fringe and Tax: 00.00% Reported Staff Ratio: 0.0000 Reported Capacity: 68.49% Reported Adminstrative: 00.00% |                                 |                                          |                       |  |  |  |  |  |  |
| Programs Personnel Costs Progra                                                                                       | am Costs Indirect Costs         | Revenue Issues Events                    | Attachments           |  |  |  |  |  |  |
| Salary and Wages Fringe Benefits and Payroll Taxes                                                                    | Contracted Services             | V                                        |                       |  |  |  |  |  |  |
| §3.1 Salary and Wages                                                                                                 |                                 |                                          |                       |  |  |  |  |  |  |
|                                                                                                    |                                 |                                          |                       |  |  |  |  |  |  |
| Total Administrative Main                                                                                             | itenance Time Study Non IV      | -E (IL / Rec.) Behavioral Health Medical | Education Unallowable |  |  |  |  |  |  |
| Position<br>Cost FTE Cost FTE % Cost                                                                                  | FTE % Cost FTE % Cost           | FTE % Cost FTE % Cost FTE %              | Cost FTE % Cost FTE % |  |  |  |  |  |  |
|                                                                                                    |                                 |                                          |                       |  |  |  |  |  |  |
| No records to display.                                                                                                |                                 |                                          |                       |  |  |  |  |  |  |

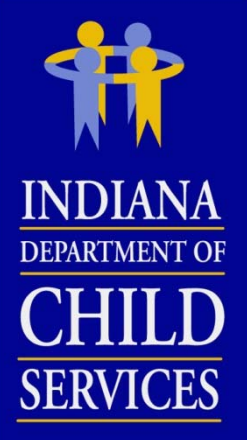

#### Adding a single position's cost and FTE

|                     | Cost                                                                                                    | FTE                                                                                                    | Salary                                                                                                    | Hourly Wage                                                                                                    |
|---------------------|----------------------------------------------------------------------------------------------------|----------------------------------------------------------------------------------------------------|----------------------------------------------------------------------------------------------------|----------------------------------------------------------------------------------------------------|
| Administrative*:    | \$0.00                                                                                                    | 0.0000                                                                                                    | \$0.00                                                                                                    | \$0.00                                                                                                    |
| Maintenance*:       | \$0.00                                                                                                    | 0.0000                                                                                                    | \$0.00                                                                                                    | \$0.00                                                                                                    |
| Time Study*:        | \$150,000.00                                                                                                    | 5.0000                                                                                                    | \$30,000.00                                                                                                    | \$14.42                                                                                                    |
| Non IV-E*:          | \$0.00                                                                                                    | 0.0000                                                                                                    | \$0.00                                                                                                    | \$0.00                                                                                                    |
| Behavioral Health*: | \$0.00                                                                                                    | 0.0000                                                                                                    | \$0.00                                                                                                    | \$0.00                                                                                                    |
| Medical*:           | \$0.00                                                                                                    | 0.0000                                                                                                    | \$0.00                                                                                                    | \$0.00                                                                                                    |
| Education*:         | \$0.00                                                                                                    | 0.0000                                                                                                    | \$0.00                                                                                                    | \$0.00                                                                                                    |
| Unallowable*:       | \$0.00                                                                                                    | 0.0000                                                                                                    | \$0.00                                                                                                    | \$0.00                                                                                                    |
| Total:              | \$150,000.00                                                                                                    | 5.0000                                                                                                    | \$30,000.00                                                                                                    | \$14.42                                                                                                    |
| Comments:           |                                                                                                    |                                                                                                    |                                                                                                    |                                                                                                    |
|                     |                                                                                                    |                                                                                                    |                                                                                                    |                                                                                                    |
|                     |                                                                                                    |                                                                                                    |                                                                                                    |                                                                                                    |
|                     | Administrative*:<br>Maintenance*:<br>Time Study*:<br>Non IV-E*:<br>Behavioral Health*:<br>Medical*:<br>Education*:<br>Unallowable*:<br>Total:<br>Comments: | Cost         Administrative*:       \$0.00         Maintenance*:       \$0.00         Time Study*:       \$150,000.00         Non IV-E*:       \$0.00         Behavioral Health*:       \$0.00         Medical*:       \$0.00         Cunallowable*:       \$0.00         Total:       \$150,000.00 | Cost         FTE           Administrative*:         \$0.00         0.0000           Maintenance*:         \$0.00         0.0000           Time Study*:         \$150,000.00         5.0000           Non IV-E*:         \$0.00         0.0000           Behavioral Health*:         \$0.00         0.0000           Medical*:         \$0.00         0.0000           Unallowable*:         \$0.00         0.0000           Comments:         \$150,000.00         5.0000 | Cost         FTE         Salary           Administrative*:         \$0.00         0.0000         \$0.00           Maintenance*:         \$0.00         0.0000         \$0.00           Time Study*:         \$150,000.00         5.0000         \$30,000.00           Non IV-E*:         \$0.00         0.0000         \$0.00           Behavioral Health*:         \$0.00         0.0000         \$0.00           Medical*:         \$0.00         0.0000         \$0.00           Unallowable*:         \$0.00         \$0.000         \$0.00           Comments:         \$150,000.00         \$0.000         \$0.00 |

|                                                    | I-Rate                               | e Co                         | )S        | t R                      | ер                            | or                            | t 7                                 | ſu           | to     | rial         |
|----------------------------------------------------|--------------------------------------|------------------------------|-----------|--------------------------|-------------------------------|-------------------------------|-------------------------------------|--------------|--------|--------------|
| INDIANA<br>DEPARTMENT OF                           | mporting p                           | ositio                       | n's       | used                     | on a                          | anotl                         | ner                                 | cos          | st rep | oort         |
| CHILD<br>SERVICES                                  |                                      |                              |           | Select t<br>like<br>posi | the cos<br>to use<br>tions io | st repo<br>to pop<br>dentifie | rt you<br>oulate<br>ed in {<br>Mage | the<br>\$3.1 | ıld    |              |
| 66                                                 | Cost C<br>Rate Y                     | alendar Year: .<br>ear: 2016 | 2014      |                          |                               |                               | vage                                | 5            |        | Bud          |
| 1                                                  | Vendo                                | r Cost Report                | Status:   | Open                     | /                             |                               |                                     |              |        | Administrati |
| Id Caring Institution<br>Category: Drug and Alcoho | Import positions fro<br>Cost Report: | m another cost<br>10004259   | t report: |                          | •                             |                               |                                     |              |        | Administrat  |
| er: Corey Greenya (cgreeny                         | a@g                                  | Cost Report                  | Versio    | on Number                | Rate Yea                      | ar                            |                                     |              |        |              |
| and Tax: 00.00% R                                  | epor                                 | 10004258                     | 1         |                          | 2016                          | ×<br>E                        | rted Ad                             | minstra      | tive:  | 00.00%       |
| Personnel Costs es Fringe Benefits and             | Pavroll Taxes Cont                   | 10004259                     | 1         |                          | 2016                          |                               | Issues                              | 1            | Events | Attachme     |
| and Wages                                          |                                      | 10004261                     | 1         |                          | 2016                          | Ŧ                             | Ad                                  | d [] [] Imj  | oort   |              |
| Total Adminis                                      | trative Maintenance                  | Time Stu                     | dy        | Non IV-E (IL             | / Rec.)                       | Behavioral I                  | Tealth                              | Me           | dical  | Education    |
| Cost FTE Cost F                                    | TE % Cost FTE 9                      |                              | %         | Cost Fil                 | %                             |                               | %                                   |              | FTE %  | Cost FTE %   |

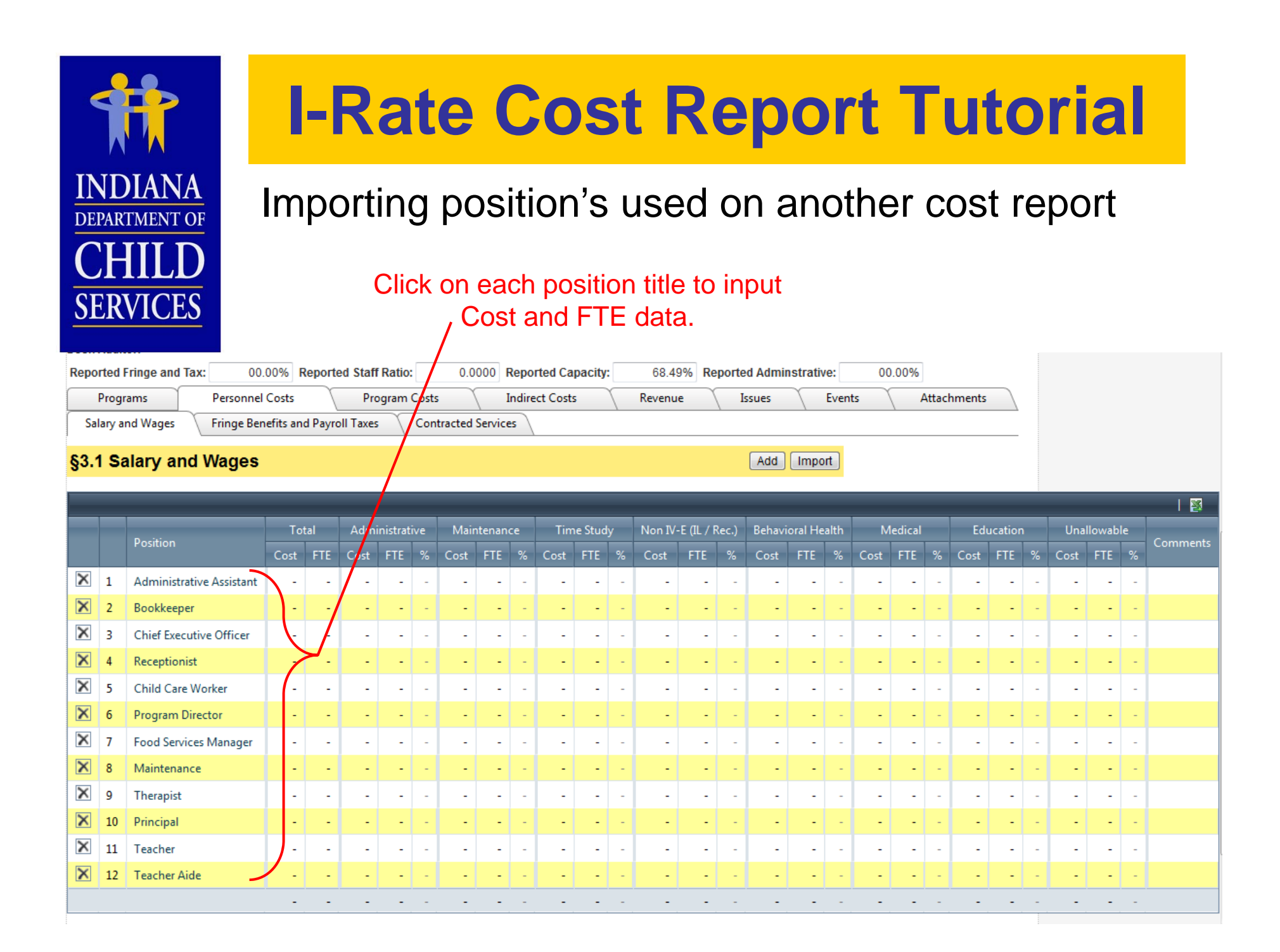

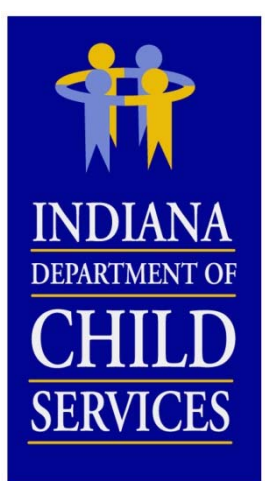

#### Adding Fringe Benefits & Payroll Taxes

| Licens                     | Mozilla Firefox                       |                                                   |                                | x |                      |
|----------------------------|---------------------------------------|---------------------------------------------------|--------------------------------|---|----------------------|
| Progra                     | m S 🔒 State of Indiana (US) https:/   | //magik.trng.dcs. <b>in.gov</b> /Financials/iRate | /Edit/IFrame.aspx?ControlParam | ☆ |                      |
| Vendor<br>Desk A<br>Report | udit 3.2 Fringe Bene                  | efits and Payroll Taxes                           |                                | Î | eported Adminstrativ |
| Pi<br>Sala                 | rogr<br>Cost Type:                    | Social Security & Medicare                        |                                |   | Issues               |
| \$3.2                      | Fr Total*:                            | \$38,250.00                                       |                                |   |                      |
|                            | Comments:                             |                                                   | .#                             | E | % of §3.1            |
| 1                          | S                                     |                                                   |                                |   | 7.56 %               |
| 2                          | W                                     |                                                   | Cancel Save                    |   | -                    |
| 3                          | U                                     |                                                   |                                |   | 0.49 %               |
| 4                          | Retirement                            |                                                   | \$14,250.00                    |   | 2.81 %               |
| 5                          | Health, Dental, Vision, etc.          |                                                   | \$95,000.00                    |   | 18.77 %              |
| 6                          | Life Insurance                        |                                                   | -                              |   | -                    |
| 7                          | Disability Insurance                  |                                                   |                                |   | -                    |
| 8                          | Other Fringe Benefits & Payroll Taxes | ;                                                 | -                              |   | -                    |
|                            |                                       |                                                   | \$150,000.00                   |   | 29.63 %              |

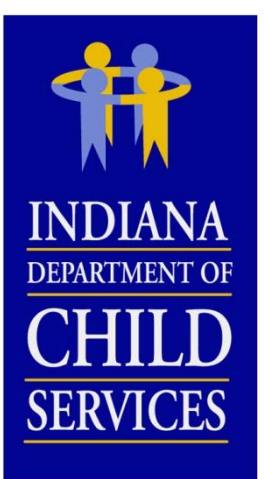

#### Adding Program Costs

| Financ               | ials 👗 Peoplesoft - Timesheet 👗 Peo                                                 | plesoft - HR 🗌 C                     | Mozilla Firefox                |                                 |                        |              | <b>_</b>     | x    |          |      |
|----------------------|-------------------------------------------------------------------------------------|--------------------------------------|--------------------------------|---------------------------------|------------------------|--------------|--------------|------|----------|------|
| Prog                 | ram Service Category: Sexually Malada                                               | ptive Youth                          | State of Indiana (US) https:// | //magik.trpg.dcs.in.gov/Fig     | ancials/iRate/Edit/IFr | ame aspy?Cor | atrolParam S | ~    | d Audit  |      |
| Vend<br>Desk<br>Repo | or Create User: Corey Burns (corburns<br>Auditor:<br>orted Fringe and Tax: 36.00% F | 112@gmail.com)<br>Reported Staff Rat | 4.3 Occupancy                  | , megikiengiaesi <b>ngo</b> , m |                        |              |              | ~    |          |      |
| C                    | Programs Personnel Costs<br>hild/Resident Operating Oce                             | Prograi<br>cupancy Tra               | Cost Type:                     | Depreciation (Building &        | Grounds)               |              |              |      |          |      |
| <u>84</u> .          | 3 Occupancy                                                                         |                                      | Cost Allocation:               | Square Footage 👻                |                        |              |              |      |          |      |
|                      | · · · · · · · · · · · · · · · · · · ·                                               |                                      | Administrative*:               | \$10,762.50                     |                        |              |              |      |          |      |
|                      |                                                                                     |                                      | Maintenance*:                  | \$70,212.50                     |                        |              |              |      |          |      |
|                      | Cost Turne                                                                          | Allocation                           | Case Management*:              | \$2,050.00                      |                        |              |              |      | ∕ioral H | leal |
|                      | Cost Type                                                                           | Allocation                           | Non IV-E*:                     | \$0.00                          |                        |              |              |      | st       |      |
| 1                    | Depreciation (Building & Grounds)                                                   | Square Footage                       | Behavioral Health*:            | \$11,787.50                     |                        |              |              |      | 87.50    | 12   |
| 2                    | Depreciation (Equipment)                                                            | Direct                               | Medical*                       | \$0.00                          |                        |              |              | =    | 12.50    | 12   |
| 3                    | Rent                                                                                |                                      | Education*:                    | \$0.00                          |                        |              |              |      | -        |      |
| 4                    | Mortgage Interest                                                                   |                                      | Education .                    | 06.180,1¢                       |                        |              |              |      | -        |      |
| 5                    | Property Taxes                                                                      | §3.1 FTE                             | Unallowable*:                  | \$0.00                          |                        |              |              |      | 11.77    | 1    |
| 6                    | Property Insurance                                                                  | §3.1 Cost                            | Total:                         | \$102,500.00                    |                        |              |              |      | 92.81    | ;    |
| 7                    | Utilities                                                                           | §3.1 + §3.3 FTE                      | Comments:                      |                                 |                        |              |              |      | 49.44    | đ    |
| 8                    | Telephone                                                                           | §3.1 + §3.3 Cost                     |                                |                                 |                        |              |              |      | 56.96    | ;    |
| 9                    | Maint. & Repair (Building & Grounds)                                                | Square Footage                       |                                |                                 |                        |              |              |      | 84.00    | 1:   |
| 10                   | Maintenance & Repair (Equipment)                                                    | Travel Logs                          |                                |                                 | h.                     |              |              |      | -        |      |
| 11                   | Small Equipment Purchase                                                            |                                      |                                |                                 |                        |              |              |      | -        |      |
| 12                   | Leased and Rented Equipment                                                         |                                      |                                |                                 |                        | Cancel       | Save         |      | -        |      |
| 13                   | Other Occupancy                                                                     |                                      |                                |                                 |                        |              |              | Ŧ    | -        |      |
|                      |                                                                                     | L                                    | \$243,730.02 \$37,026.48 15    | % \$149,900.92 62 %             | \$4,904.69 2 %         | -            | - \$         | 21,9 | 994.98   | 9    |

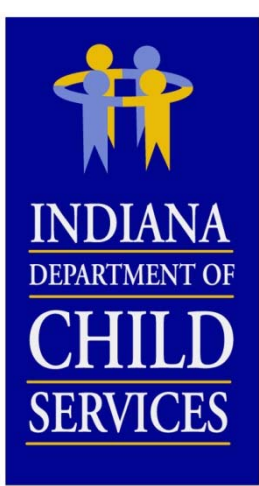

#### Adding Indirect Administrative Costs

| Rep | orted Fringe and Tax:      | 36.00% Report   | ed Staff Ratio:        | 2.3732     | Reported Capacity              | y: 87.67%           | Reported Admin     | strative:    | 38.91 |
|-----|----------------------------|-----------------|------------------------|------------|--------------------------------|---------------------|--------------------|--------------|-------|
|     | Programs Person            | nel Costs       | Program Costs          |            | Indirect Costs                 | Revenue             | Issues             | Events       | Y.    |
| P   | ersonnel Operating         | Mozilla Firefox |                        |            |                                |                     |                    |              | ×     |
| §5. | .1 Personnel               | State of In     | ndiana (US) https://ma | gik.trng.c | dcs. <b>in.gov</b> /Financials | :/iRate/Edit/IFrame | e.aspx?ControlPara | meterValue=C |       |
|     | Position                   | Position        | Senior Management      |            |                                | ]                   |                    |              |       |
| 1   | Senior Management          |                 | Quet                   |            |                                | Calary              | Line               |              |       |
| 2   | General Administrative     |                 | Cost                   |            | FIE                            | Salary              | Hour               | ly wage      |       |
| 3   | Human Resources            | Total*          | \$0.0                  | 0          | 0.0000                         | \$0.00              | \$0.00             |              | =     |
| 4   | Finance                    | Comments        |                        |            |                                |                     |                    |              |       |
| 5   | Facilities Management      |                 |                        |            |                                |                     |                    |              |       |
| 6   | Management Information Sys |                 |                        |            |                                |                     |                    |              |       |
| 7   | Fundraising / Development  |                 |                        |            | ±.                             |                     |                    |              |       |
| 8   | Other Indirect Personnel   |                 |                        |            |                                |                     |                    |              |       |
|     |                            |                 |                        |            | Cancel Save                    | ]                   |                    |              |       |
|     |                            |                 |                        |            |                                |                     |                    |              |       |

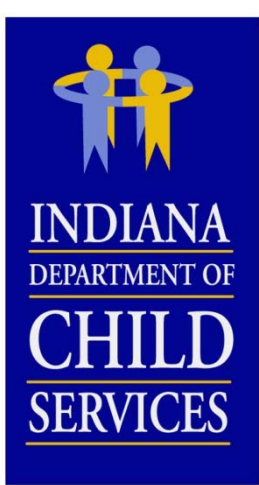

#### Adding Indirect Administrative Costs

| Repo | rted Fringe and Tax:        | 36.00% Repor   | rted Staff Ratio:             | 2.3732 Reported Capacity:                 | 87.67% R           | eported Admins  | strative: |
|------|-----------------------------|----------------|-------------------------------|-------------------------------------------|--------------------|-----------------|-----------|
|      | Programs Personi            | nel Costs      | Program Costs                 | Indirect Costs                            | Revenue            | Issues          | Eve       |
| Pe   | rsonnel Operating           | Summary        |                               |                                           |                    |                 |           |
| §5.2 | 2 Operating                 | Mozilla Firefo | x<br>Indiana (US) https://mag | jik.trng.dcs. <b>in.gov</b> /Financials/i | Rate/Edit/IFrame.a | spx?ControlPara | ×<br>∩ ☆  |
|      | Position                    | <b>† 5.2</b>   | Indirect Operati              | ing                                       |                    |                 | Î         |
| 1    | Food/Household Supplies     | 1              | Cost Type:                    | Food/Household Supplies                   |                    |                 |           |
| 2    | Office Supplies             |                |                               |                                           |                    |                 |           |
| 3    | Fees, Dues, & Subscriptions |                | Total*:                       | \$0.00                                    |                    |                 |           |
| 4    | Accident Insurance          |                | Comments:                     |                                           |                    |                 | =         |
| 5    | Advertising                 |                |                               |                                           |                    |                 |           |
| 6    | Printing/Postage/Shredding  |                |                               |                                           |                    |                 |           |
| 7    | Conference & Training       |                |                               |                                           | ÷.                 |                 |           |
| 8    | Employee Medical Exams      |                |                               |                                           |                    |                 |           |
| 9    | Employee Recruitment        |                |                               |                                           | C                  | ancel           |           |
| 10   | Bad Debt                    |                |                               |                                           |                    |                 |           |
|      | <b>D</b>                    |                |                               |                                           |                    |                 |           |

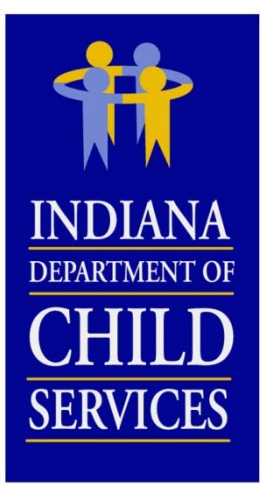

#### Adding Revenue

| Licer        | ise Type: Group Home                               | Mozilla Firefox                     |                                     |                               | ×            |   | Ad          | ministrat | ive App | eal             |           |
|--------------|----------------------------------------------------|-------------------------------------|-------------------------------------|-------------------------------|--------------|---|-------------|-----------|---------|-----------------|-----------|
| Prog         | ram Service Category: Sexually Malad               | 🔒 State of Indiana (US) https://mag | ik.trng.dcs. <b>in.gov</b> /Financi | ls/iRate/Edit/IFrame.aspx?Cor | ntrolParam 🏠 | 7 | Field Audit |           |         |                 |           |
| Vend<br>Desk | or Create User: Corey Burns (corburns<br>Auditor:  | 1 0.1 Direct Program                | Revenue                             |                               |              |   |             |           |         |                 |           |
| Repo         | orted Fringe and Tax: 36.00%                       |                                     |                                     |                               |              | E | .91%        |           |         |                 |           |
| D            | Programs Personnel Costs<br>irect Indirect Summary | Revenue Type:                       | Indiana DCS                         |                               |              |   |             | Attachme  | ents    | 7               |           |
| 86           | 1 Direct Program                                   | Per Diem Payments*:                 | \$745,100.00                        |                               |              |   |             |           |         |                 |           |
| 80.          | i bilect riografii                                 | Administrative*:                    | \$0.00                              |                               |              |   |             |           |         |                 |           |
|              |                                                    | Maintenance*:                       | \$0.00                              |                               |              |   |             |           |         |                 |           |
|              | Davanua Tura                                       | Behavioral Health*:                 | \$0.00                              |                               |              |   | Medica      | ıl Edu    | ation   | Donations & Fur | ndraising |
|              | Kevenue Type                                       | Medical*:                           | \$0.00                              |                               |              |   | ost         | % Cos     | %       | Cost            | %         |
| 1            | Indiana DCS                                        | Education*:                         | \$0.00                              |                               |              | = | -           | -         | · -     |                 |           |
| 2            | Indiana DOC                                        | Donations/Fundraising*:             | \$0.00                              |                               |              |   | -           | -         | · -     | -               |           |
| 3            | Indiana DOE                                        | Other*:                             | \$0.00                              |                               |              | Ш | -           |           | · -     |                 |           |
| 4            | Indiana FSSA                                       | Total:                              | \$745.100.00                        |                               |              |   | -           | -         | · -     | -               |           |
| 5            | Private Pay                                        | Comments:                           |                                     |                               |              | Ш | -           |           | · -     |                 |           |
| 6            | Medicaid                                           |                                     |                                     |                               |              |   | -           | -         | • -     | -               |           |
| 7            | USDA National School Lunch Program                 |                                     |                                     |                               |              | ш | -           | -         |         | -               |           |
| 8            | Donations                                          |                                     |                                     |                               |              |   | -           | -         | · -     | \$248,599.00    | 100 %     |
| 9            | Fundraising                                        |                                     |                                     |                               |              |   | -           | -         | ·   -   | \$143.00        | 100 %     |
| 10           | Other Direct Program Revenue                       |                                     |                                     |                               |              |   | -           |           | · -     | -               |           |
|              |                                                    |                                     |                                     | Cancel                        | Save         |   | -           |           |         | \$248,742.00    | 24 %      |

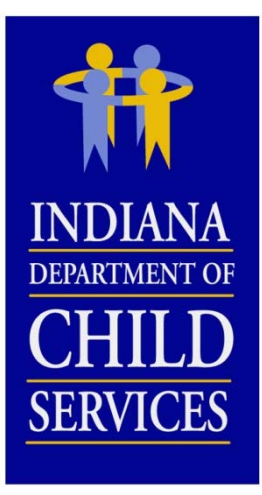

#### Attachments can be added

- Licenses, financial documents, working papers, etc.
- enter ". " in the Description field
- Name the file in a thoughtful manner
  - Ex: License\_I-Rate North Unit, Job Description\_Case Manager

| Account Home Invoices                                                                                                    | 🖉 Attachment Upload Webpage Dialog                                                               | Help                                                                  |
|----------------------------------------------------------------------------------------------------|--------------------------------------------------------------------------------------------------|-----------------------------------------------------------------------|
| iRate - Cost Report Information                                                                                                    | Attachment Upload                                                                                | ion: 💽 Go                                                             |
| Vendor: <u>I-RATE, INC.</u><br>Report ID: 10003956<br>Version Number: 1<br>License Type: Child Caring Institution<br>Program Service Category: Open Residential<br>Vendor Create User: Corey Greenya (cgreenya@<br>Desk Auditor: Greenya,Corey | Filename:       C:\Users\CGreenya\Deskt Browse         Description:          Submit       Cancel | Budget Report Administrative Review Administrative Appeal Field Audit |
| Programs Personnel Costs Attachments                                                                                                    |                                                                                                  | Events Attachments Attachments                                        |
|                                                                                                    |                                                                                                  | 1 🛛                                                                   |
| Attachment                                                                                                    | Created By                                                                                       | Create Date                                                           |
| FTE Allocation.xlsx .                                                                                                    | cgreenya@gmail.com                                                                               | 02/04/2014                                                            |

|                                               | I-Rate Cost Report Tutorial                                                                              |
|-----------------------------------------------|----------------------------------------------------------------------------------------------------|
| INDIANA<br>DEPARTMENT OF<br>CHILD<br>SERVICES | <ul> <li><b>*Action</b> drop down list</li> <li>Submit Cost Report</li> <li>Print Cost Report</li> </ul> |
| KidTraks<br>part of the MaGIK family          | Training Environment   Welcome Corey Greenya   <u>Change Vendor</u>   <u>Log Ou</u>                      |
| Account Home Invoice                          | s Payments Contracts                                                                                     |
| iRate - Cost Report Inforr                    | ation Action: Go                                                                                         |
| Vendor: IRATE, INC                            | Cost Calendar Year: 2014                                                                                 |
| Report ID: 10004260                           | Rate Year: 2016     Print Issues Report     Budget Re                                                    |
| Version Number: 1                             | Vendor Cost Report Status: Open Administrative Re                                                        |
| License Type: Child Cari                      | Institution Desk Audit Status: Not Started Administrative Ap                                             |
| Program Service Catego                        | y: Open Residential Version Status: Open Field                                                           |
| Vendor Create User: Bob<br>Desk Auditor:      | Vicholson (rnicholson01@comcast.net) Rate Status: Not active                                             |
| Reported Fringe and Tax                       | 31.16% Reported Staff Ratio: 4.1416 Reported Capacity: 76.03% Reported Adminstrative: 30.74%             |
| Programs                                      | Personnel Costs Program Costs Indirect Costs Revenue Issues Events Attachments                           |
| §1.1 Programs                                 | Add Program - Go                                                                                         |

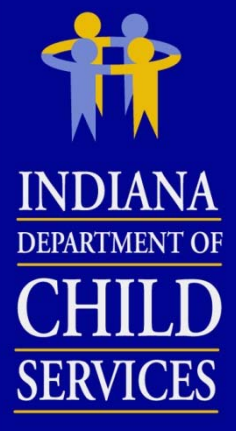

# Issues / Questions posed by the Desk Auditor

|                     |                |                                   |                       |              | ٦         | 1      | X       | 1           | Admini   | strative Assistant | \$30                 |
|---------------------|----------------|-----------------------------------|-----------------------|--------------|-----------|--------|---------|-------------|----------|--------------------|----------------------|
|                     |                |                                   |                       |              |           | 0      | ×       | 2           | Case M   | anager             | \$190                |
| Report ID: 10004258 |                | Rate Year: 2016                   |                       | 0            | ×         | 3      | Executi | ve Director | \$46     |                    |                      |
| Version             | Number: 1      |                                   | Vendor Cost Report    | t Status: S  |           |        | 2       |             |          |                    | ative Review         |
| License             | Type: Child I  | Placing Agency                    | Desk Audit Status:    | Started 🤇    |           | 1      | X       | 4           | Licensi  | ng Coordinator     | \$78<br>ative Appeal |
| Progran             | n Service Ca   | tegory: CPA                       | Version Status: Ope   | en           |           | 0      | X       | 5           | Program  | n Director         | \$96 Field Audit     |
| Vendor              | Create User:   | Corey Greenya (cgreenya@gmail.com | ) Rate Status: Not ac | tive         |           |        |         |             |          |                    | Locations: 1 👻       |
| Desk Au             | iditor: Nichol | son,Robert A                      |                       |              |           |        |         |             |          |                    |                      |
| Reporte             | ed Fringe and  | Tax: 16.74% Reported Case         | Load Ratio: 9.47      | 754 Repor    | rted Capa | city:  |         | N/A         | Reported | Adminstrative:     | 56.54%               |
| Pro                 | ograms         | Personnel Costs Pro               | gram Costs I          | ndirect Cost | ts        | Reve   | enue    |             | Issues   | Events             | Attachments          |
| Issue               | es             |                                   |                       |              |           |        |         |             |          |                    |                      |
|                     |                |                                   |                       |              |           |        |         |             |          |                    | 🔯                    |
|                     | Issue ID       | Name                              | Section               | Line No      | umber     | Cate   | gory    |             | Status   | Created By         | Date                 |
| ×                   | 1002867        | Licencsing Coordinator            | Salary And Wages      | 4            |           | Alloca | tion    | Ор          | en       | Nicholson,Robert A | 02/11/2015           |
| ×                   | 1002868        | Administrative Assisstant         | Salary And Wages      | 1            |           | Amou   | nt      | Res         | olved    | Nicholson,Robert A | 02/11/2015           |
| X                   | 1002870        | Number of locations/offices       | Programs              |              |           | Genera | al      | Ор          | en       | Nicholson,Robert A | 02/11/2015           |

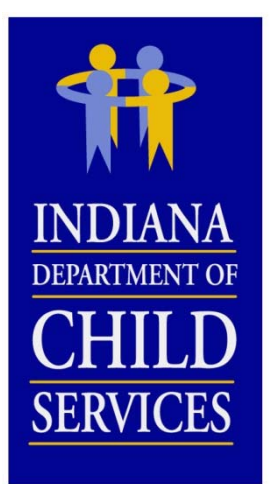

#### Email sent to user who created cost report -click on cost report ID to be redirected to the cost report

From: DCS Rate Setting Unit [mailto:DCSRateSetting@dcs.in.gov] Sent: Wednesday, February 11, 2015 12:36 PM To: Cox, Barry D Subject: Cost Report 10004258 Issues and Questions

Dear Corey Greenya,

Cost report <u>10004258</u> has been reviewed by DCS Rate Setting Staff. Please address the issues below by adding your comments to each issue in the I-Rate cost report. You will only be able to change lines that have unresolved issues. If you have any questions on how to provide responses to these issues, please contact Robert Nicholson at <u>Robert.Nicholson@dcs.IN.gov</u>.

| Issue ID | Issue Name                   | Section                | Line<br>Number | Issue Description                                                                                                    | Created By            | Date       |  |
|----------|------------------------------|------------------------|----------------|----------------------------------------------------------------------------------------------------|-----------------------|------------|--|
| 1002867  | Licencsing<br>Coordinator    | Salary<br>And<br>Wages | 4              | Why was this position allocated to Time<br>Study. We need a job description for<br>this position.                                                                                | Nicholson,Robert<br>A | 02/11/2015 |  |
| 1002868  | Administrative<br>Assisstant | Salary<br>And<br>Wages | 1              | Are the Amount and FTE correct for<br>this position? The annualized cost I=for<br>this position is \$26,933. Last year the<br>annualized cost for this position was<br>\$22,550. | Nicholson,Robert<br>A | 02/11/2015 |  |
|          |                              |                        |                | When more 1000/ of this post allocated to                                                                                                    |                       |            |  |

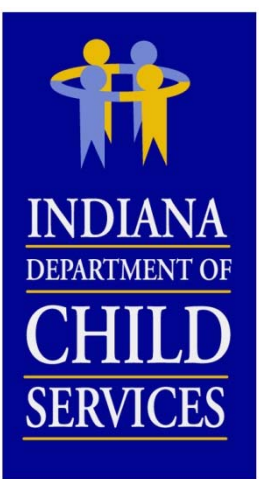

# Responding to Issues / Questions posed by the Desk Auditor

|                                                                                                    | 24        | Stat                                                       | tus: Resolved -                                                                                                    |                                                                                                    | ſ                                                 | Thursday | Februa |  |  |
|----------------------------------------------------------------------------------------------------|-----------|------------------------------------------------------------|----------------------------------------------------------------------------------------------------|----------------------------------------------------------------------------------------------------|---------------------------------------------------|----------|--------|--|--|
| iRate - Cost Report Informatio                                                                                                    | n         | Catego                                                     |                                                                                                    |                                                                                                    |                                                   | 1        |        |  |  |
| endor: IRATE INC                                                                                                    | =         | Descrinti                                                  | OD' Are both the east and the ETE correct for this line entry. Tatel                                                                                                    |                                                                                                    |                                                   | 2.73     |        |  |  |
| Report ID: 10004258                                                                                                    |           | Decempt                                                    | cost (\$30,300) ÷ FTE (0.1125) yields an annualized cost of<br>\$269,333 or \$129.49/hour for this position. This seems high                                                                                                    | ire both the cost and the FTE correct for this line entry? Total<br>iost (\$30,300) ÷ FTE (0.1125) yields an annualized cost of<br>i269,333 or \$129.49/hour for this position. This seems high |                                                   |          |        |  |  |
| Version Number: 1                                                                                                    |           |                                                            | for a position of this type.                                                                                                    |                                                                                                    |                                                   | ME       |        |  |  |
| License Type: Child Placing A                                                                                                    |           | Question                                                   | Dur Nichelsen Debet A                                                                                                    |                                                                                                    |                                                   |          |        |  |  |
|                                                                                                    |           | Created                                                    | By, NICHOISON, RODEN A                                                                                                    |                                                                                                    |                                                   |          |        |  |  |
| Program Service Category: C                                                                                                    | P         | Created<br>Create Da                                       | ate: 2/11/2015                                                                                                    |                                                                                                    |                                                   | E at     |        |  |  |
| Program Service Category: C<br>/endor Create User: Corey G                                                                                                    | iP.       | Create Da                                                  | ate: 2/11/2015                                                                                                    |                                                                                                    |                                                   |          |        |  |  |
| Program Service Category: C<br>Vendor Create User: Corey G<br>Desk Auditor: Greenya,Corey                                                                          | iP.<br>re | Create Da                                                  | ate: 2/11/2015                                                                                                    | Add                                                                                                    | I New Comment                                     |          |        |  |  |
| Program Service Category: C<br>Vendor Create User: Corey G<br>Desk Auditor: Greenya,Corey<br>Programs Adjustm                                                      | re<br>re  | Create Da                                                  | ate: 2/11/2015                                                                                                    | Add                                                                                                    | I New Comment                                     | E n      | Attac  |  |  |
| Program Service Category: C<br>lendor Create User: Corey G<br>Desk Auditor: Greenya,Corey<br>Programs Adjustm<br>Salary and Wages Fri                              |           | Create Da<br>Create Da                                     | By. Nicholson, Robert A<br>ate: 2/11/2015<br>Comment                                                                                                    | Add<br>Created By                                                                                                    | I New Comment                                     | E int    | Attac  |  |  |
| Program Service Category: C<br>/endor Create User: Corey G<br>Desk Auditor: Greenya, Corey<br>Programs Adjustar<br>Salary and Wages Fri                            |           | Create Da<br>Create Da<br>Comment ID<br>2004552            | Comment<br>This position is only compensated \$26,933 on average annually.                                                                                                    | Add<br>Created By<br>Corey Greenya                                                                                                    | New Comment                                       | E II     | Attac  |  |  |
| Program Service Category: C<br>Vendor Create User: Corey G<br>Desk Auditor: Greenya,Corey<br>Programs Adjustm<br>Salary and Wages Fri<br>0 §3.1 Salary a           |           | Create Da<br>Create Da<br>Comment ID<br>2004552<br>2004554 | By. Nicholson, Robert A<br>ate: 2/11/2015<br>Comment<br>This position is only compensated \$26,933 on average annually.<br>What is the correct total cost that should be identified for this<br>position on the cost report?                                                                                               | Add<br>Created By<br>Corey Greenya<br>Nicholson,Robert A                                                                                                    | I New Comment<br>Date<br>02/11/2015<br>02/11/2015 | E in     | Attac  |  |  |
| Program Service Category: C<br>Vendor Create User: Corey G<br>Desk Auditor: Greenya, Corey<br>Programs Adjustm<br>Salary and Wages Fri<br><b>3</b> 0 §3.1 Salary a |           | Create Da<br>Create Da<br>2004552<br>2004555               | By. Nicholson, Robert A<br>ate: 2/11/2015<br>Comment<br>This position is only compensated \$26,933 on average annually.<br>What is the correct total cost that should be identified for this<br>position on the cost report?<br>\$30,300 is the correct amount. This includes multiple individuals with<br>this job title. | Add<br>Created By<br>Corey Greenya<br>Nicholson,Robert A<br>Corey Greenya                                                                                                    | I New Comment                                     | E III    | Attac  |  |  |

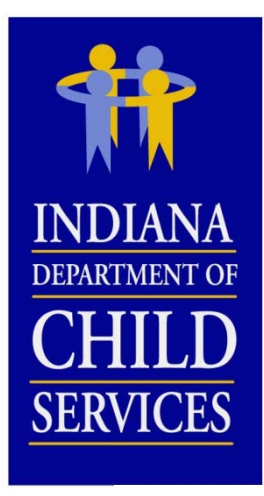

Notify DCS of Issue Responses
Print Issues Report

| iRate - Cost Report Information                                                                           |                                                                       | Acti                                   | on:<br>Print Co                   | ost Renor             | +                     | Go             |                     |                |
|----------------------------------------------------------------------------------------------------|-----------------------------------------------------------------------|----------------------------------------|-----------------------------------|-----------------------|-----------------------|----------------|---------------------|----------------|
| Vendor: IRATE, INC                                                                                        |                                                                       |                                        | Cost Caler                        | dar Year: 2014        | Print Ise             | sues Rep       | ort                 |                |
| Report ID: 10004258                                                                                       | Rate Year: 2016                                                       |                                        |                                   |                       |                       | E              |                     |                |
| Version Number: 1                                                                                         |                                                                       | Vendor Cost Report Status: Submitted A |                                   |                       |                       |                | Administ            |                |
| License Type: Child Placing Agency                                                                        |                                                                       | Desk Audi                              | t Status: Started                 |                       |                       |                | Administ            |                |
| Program Service Category: CPA                                                                             |                                                                       |                                        | Version St                        | atus: Open            |                       |                |                     |                |
| Vendor Create User: Corey Greenya (cgreenya                                                               | @gmail.com)                                                           |                                        | Rate Statu                        | s: Not active         |                       |                |                     | Lo             |
| Desk Auditor: Greenya,Corey                                                                               |                                                                       |                                        |                                   |                       |                       |                |                     |                |
| Reported Fringe and Tax: 16.74% Re                                                                        | oorted Case Load Ratio:                                               | 9.4754                                 | Reported Cap                      | acity:                | N/A Repo              | orted Ad       | Iminstrative:       | 56.54          |
| Programs Personnel Costs                                                                                  | Program Costs                                                         | Indirect                               | t Costs                           | Revenue               | Issues                | 5 (            | Events              | Attach         |
| Salary and Wages Fringe Benefits and F                                                                    | ayroll Taxes Contract                                                 | ted Services                           |                                   |                       |                       |                |                     |                |
| S     S     S     S     Add Import                                                                        |                                                                       |                                        |                                   |                       |                       |                |                     |                |
| Solary and wages                                                                                          |                                                                       |                                        |                                   |                       | Add                   | d Im           | port                |                |
| Solary and wages                                                                                          |                                                                       |                                        |                                   |                       | Add                   | d Im           | port                |                |
| Solution                                                                                                  | Total                                                                 | Admi                                   | nistrative                        | Ad                    | Add                   | d Im           | port                | e Study        |
| Position                                                                                                  | Total<br>Cost FTE                                                     | Admi<br>Cost                           | nistrative<br>FTE 9               | Ad<br>6 Cost          | Add<br>loption<br>FTE | d Im           | port<br>Tim<br>Cost | e Study<br>FTE |
| Position          Image: Solution         Image: Solution         Image: Solution         Image: Solution | Total           Cost         FTE           \$30,300.00         0.1125 | Admi<br>Cost<br>\$30,300.00            | nistrative<br>FTE 9<br>0.1125 100 | Ad<br>6 Cost<br>9 % - | Add<br>loption<br>FTE | d Im<br>%<br>- | port<br>Tim<br>Cost | e Study<br>FTE |

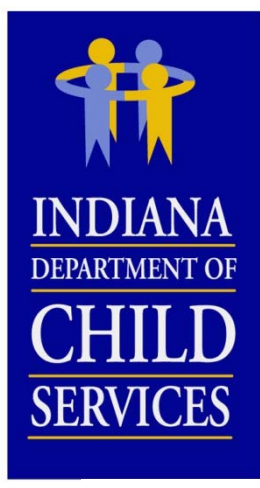

#### **Printed Issues Report**

- PDF printout of all Issues and Comments

Cost Report Issues

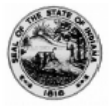

Vendor: IRATE, INC License Type: Child Placing Agency Program Service Category: CPA I-Rate Cost Report ID: 10004258 Version Number: 1 Year: 2016

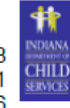

Issue ID Name Description Section Line Number Cateogory Status Created By Date 1002867 Allocation Open Nicholson,Robert A 2/11/2015 Licencsing Coordinator Why was this position allocated to Time Study. We need a job Salary And Wages description for this position. Comment Created By Date 2/11/2015 This position is responsible for all the necessary tasks related to the recruitment and licensing of Corey Greenya foster homes / parents. Issue ID Line Number Created By Date Name Description Section Cateogory Status 1002868 Administrative Assisstant Are both the cost and the FTE correct for this line entry? Total Salary And Wages Amount Open Nicholson,Robert A 2/11/2015 cost (\$30,300) ÷ FTE (0.1125) yields an annualized cost of \$269.333 or \$129.49/hour for this position. This seems high for a position of this type. Comment Created By Date 2/11/2015 This position is only compensated \$26,933 on average annually. Corey Greenya What is the correct total cost that should be identified for this position on the cost report? Nicholson.Robert A 2/11/2015 2/12/2015 \$30,300 is the correct amount. This includes multiple individuals with this job title. Corey Greenya Because \$30,300 is the correct amount, the FTE that was identified needs to be adjusted. The FTE Greenya, Corey 2/12/2015 will be changed to 1.1250 (\$30,300 / \$26,933). Issue ID Name Description Section Line Number Cateogory Status Created By Date 1002870 Open Number of locations/offices Nicholson, Robert A 2/11/2015 How many locations/offices were in operation during CY 2014? Programs General Where were these offices located? Date Comment Created By 2/11/2015 IRATE, Inc. has Child Placing Agency offices at 2 different locations. One location is in Allen Corey Greenya county and the other location is in Marion county.

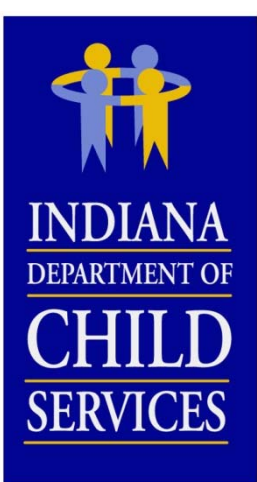

#### Cost Report events are logged automatically

| iRate - Cost Report Information                                     | Action: Go                                           |               |
|---------------------------------------------------------------------|------------------------------------------------------|---------------|
| Vendor: IRATE, INC                                                  | Cost Calendar Year: 2014                             |               |
| Report ID: 10004258                                                 | Rate Year: 2016 B                                    | udget Report  |
| Version Number: 1                                                   | Vendor Cost Report Status: Submitted Administr       | ative Review  |
| License Type: Child Placing Agency                                  | Desk Audit Status: Started Administ                  | rative Appeal |
| Program Service Category: CPA                                       | Version Status: Open                                 | Field Audit   |
| Vendor Create User: Corey Greenya (cgreenya@gmail.com)              | Rate Status: Not active Loc                          | ations: 1 🗸   |
| Desk Auditor: Greenya,Corey                                         |                                                      |               |
| Reported Fringe and Tax: 16.74% Reported Case Load Ratio: 9.4754 Re | eported Capacity: N/A Reported Adminstrative: 56.549 | 6             |
| Programs Personnel Costs Program Costs Indirect C                   | Costs Revenue Issues Events Attach                   | ments         |
| Events                                                              | Add                                                  |               |

|                                 |            |                                                                                     |                    | I 🖉         |
|---------------------------------|------------|-------------------------------------------------------------------------------------|--------------------|-------------|
| Event                           | Date       | Description                                                                         | Created By         | Create Date |
| Version Created                 | 02/06/2015 | Version 1 created.                                                                  | cgreenya@gmail.com | 02/06/2015  |
| Cost Report Submitted to DCS    | 02/11/2015 | Cost Report submitted to DCS by vendor.                                             | cgreenya@gmail.com | 02/11/2015  |
| Desk Audit Started              | 02/11/2015 | Desk audit started.                                                                 | RNicholson         | 02/11/2015  |
| Issue email sent to vendor      | 02/11/2015 | Issue email sent to vendor.                                                         | RNicholson         | 02/11/2015  |
| DCS notified of issue responses | 02/11/2015 | DCS notified of issues responses.                                                   | cgreenya@gmail.com | 02/11/2015  |
| Desk Auditor Switched           | 02/12/2015 | Desk auditor switched from Nicholson, Robert A to Greenya, Corey by Greenya, Corey. | CGreenya           | 02/12/2015  |

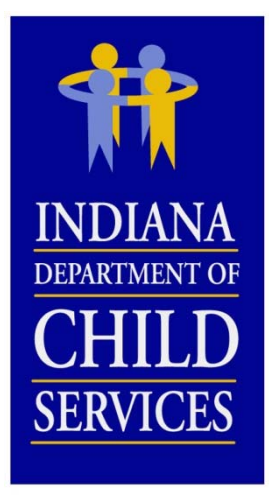

### Salary Cost Limit Disallowance

3 Tier Salary Cost Limit, referencing Total Vendor Revenue:

- < \$1 million = \$100,000
- \$1 million \$5 million = \$125,000
- > \$5 million = \$175,000

 $\frac{\{Salary \ Cost \ Limit \ - (Reported \ Cost \ \div \ Reported \ FTE)\}}{(Reported \ Cost \ \div \ Reported \ FTE)} = \% \ Disallowance$ 

 $\frac{\{\$175,000 - (\$50,000 \div 0.2500)\}}{(\$50,000 \div 0.2500)}$ 

= 12.50%

Reported Cost  $\times$  % Disallowance = \$ Disallowance

 $$50,000 \times 12.50\% = $6,250$ 

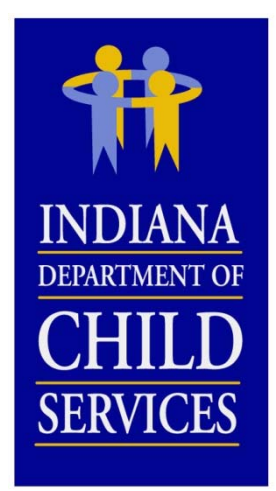

### Fringe and Tax Cost Limit Disallowance

§3.2 Fringe Benefits & Payroll Taxes (§3.1 Salary <u>Salary Cost Limit</u>) & Wages Total Disallowance

= Fringe & Tax Reported

\$150,000(\$506,250 - \$6,250)

= 30.00%

 $\left\{ \begin{pmatrix} \$3.1 \ Salary \\ \& Wages \ Total \end{pmatrix} - \frac{Salary \ Cost \ Limit}{Disallowance} \right\} \times \frac{Fringe \ \& \ Tax}{Cost \ Limit} - \frac{\$3.2 \ Fringe \ Benefits}{\& \ Payroll \ Taxes \ Total} = \$ \ Disallowance$ 

 $\{(\$506,250 - \$6,250) \times 28.55\%\} - \$150,000 = \$7,250.10$ 

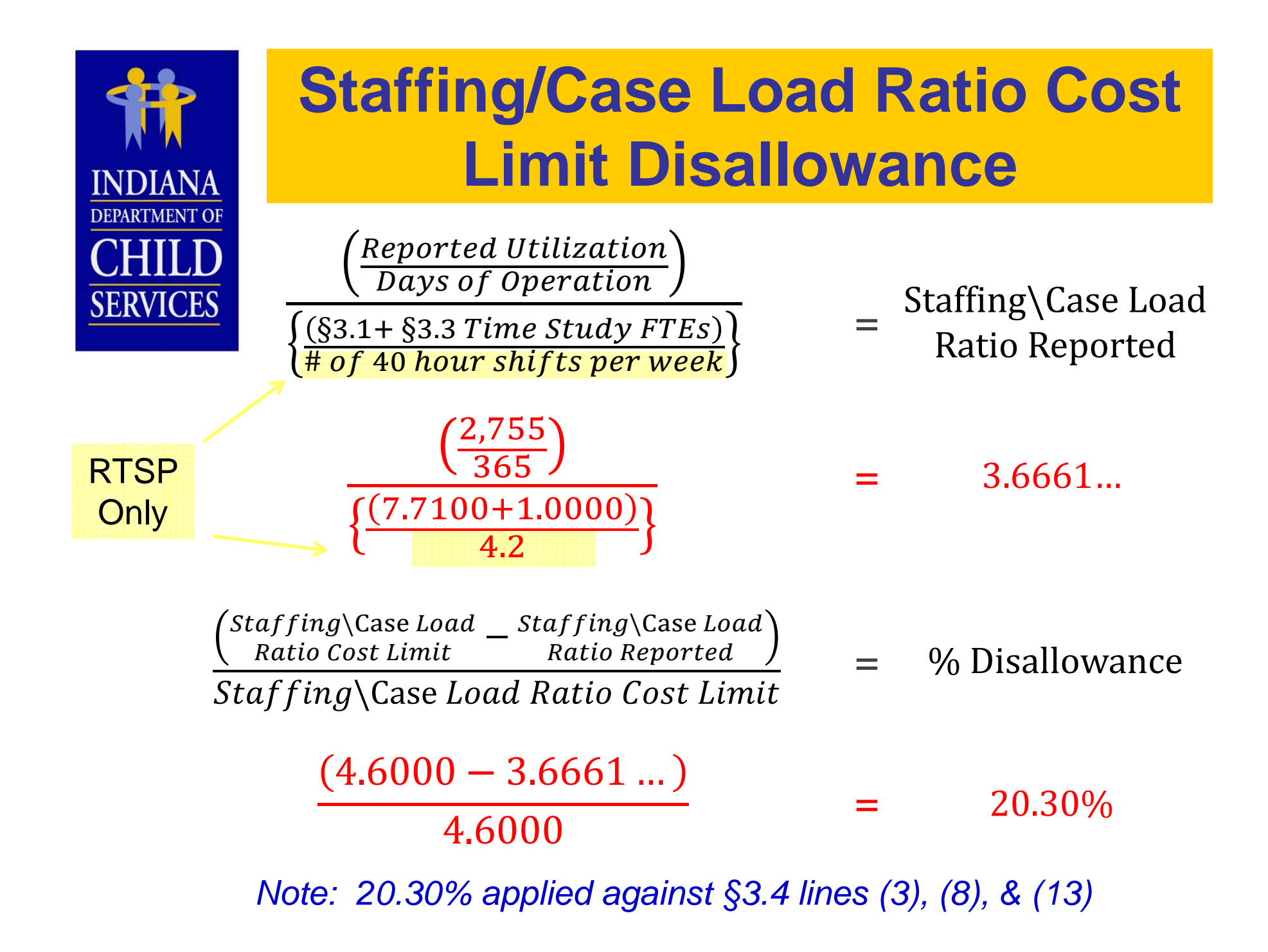

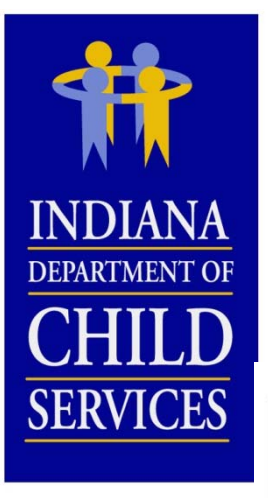

### Staffing/Case Load Ratio Cost Limit Disallowance

### §3.4 Time Study Allocation will not be available until the cost report has been committed by DCS and the rate has been activated

Vendor: IRATE, INC License Type: Child Caring Institution Program Service Category: Open Residential I-Rate Cost Report ID: 10004260 Version Number: 1 Year: 2014

#### §3.4 Time Study Allocation

| Cost Type                                                           | Total                                 | Administrative | Maintenance   | Case<br>Management | Non IV-E<br>(IL & Rec.) | Behavioral<br>Health | Medical                                  | Education  | Unallowable |
|---------------------------------------------------------------------|---------------------------------------|----------------|---------------|--------------------|-------------------------|----------------------|------------------------------------------|------------|-------------|
| (1) T/S Salaries and Wages                                          | \$295,000.00                          | \$14,278.00    | \$258,803.50  | \$9,587.50         | \$3,245.00              | \$5,369.00           | -                                        | \$3,569.50 | \$147.50    |
| (2) T/S Salaries and Wages Excess of Cap                            | ×-                                    | -              | 1<br>1<br>1   | -                  | -                       | 8 <b>-</b>           | -                                        | -          | -           |
| (3) T/S Salaries and Wages Subtotal                                 | \$295.000.00                          | \$14,278.00    | \$258,803.50  | \$9,587.50         | \$3,245.00              | \$5,369.00           | 17                                       | \$3,569.50 | \$147.50    |
| (4) T/S Salaries and Wages Staff Ratio Excess of Cap                | (\$59,885.00)                         | (\$2,898.43)   | (\$52,537.11) | (\$1,946.26)       | (\$658.74)              | (\$1,089.91)         | -                                        | (\$724.61) | (\$29.94)   |
| (5) T/S Salaries and Wages Total                                    | \$235,115.00                          | \$11,379.57    | \$206,266.39  | \$7,641.24         | \$2,586.27              | \$4,279.09           | 1                                        | \$2,844.89 | \$117.56    |
|                                                                     | · · · · · · · · · · · · · · · · · · · |                | 1             | ×                  |                         |                      |                                          |            |             |
| (6) T/S Fringe Benefits and Payroll Taxes                           | \$88,500.00                           | \$4,283.40     | \$77,641.05   | \$2,876.25         | \$973.50                | \$1,610.70           | -                                        | \$1,070.85 | \$44.25     |
| (7) T/S Fringe Benefits and Payroll Taxes Excess of Cap             | (\$4,277.56)                          | (\$207.03)     | (\$3,752.70)  | (\$139.02)         | (\$47.05)               | (\$77.85)            | -                                        | (\$51.76)  | (\$2.14)    |
| (8) T/S Fringe Benefits and Payroll Taxes Subtotal                  | \$84.222.44                           | \$4,076.37     | \$73,888.35   | \$2,737.23         | \$926.45                | \$1,532.85           | -                                        | \$1,019.09 | \$42.11     |
| (9) T/S Fringe Benefits and Payroll Taxes Staff Ratio Excess of Cap | (\$17,097.16)                         | (\$827.50)     | (\$14,999.33) | (\$555.66)         | (\$188.07)              | (\$311.17)           | -                                        | (\$206.88) | (\$8.55)    |
| (10) T/S Fringe Benefits and Payroll Taxes Total                    | \$67,125.29                           | \$3,248.86     | \$58,889.01   | \$2,181.57         | \$738.38                | \$1,221.68           | -                                        | \$812.22   | \$33.56     |
|                                                                     | 5a                                    | 9              |               | 94 - 94            |                         | 8 82                 |                                          | 242        | ×           |
| (11) T/S Contracted Services                                        | \$35,000.00                           | \$1,694.00     | \$30,705.50   | \$1,137.50         | \$385.00                | \$637.00             | -                                        | \$423.50   | \$17.50     |
| (12) T/S Contracted Services Excess of Cap                          | -                                     |                |               | -                  | -                       | - in                 | -                                        | -          | -           |
| (13) T/S Contracted Services Subtotal                               | \$35,000.00                           | \$1,694.00     | \$30,705.50   | \$1,137.50         | \$385.00                | \$637.00             | 1.7                                      | \$423.50   | \$17.50     |
| (14) T/S Contracted Services Staff Ratio Excess of Cap              | (\$7,105.00)                          | (\$343.88)     | (\$6,233.22)  | (\$230.91)         | (\$78.16)               | (\$129.31)           | -                                        | (\$85.97)  | (\$3.55)    |
| (15) T/S Contracted Services Total                                  | \$27,895.00                           | \$1,350.12     | \$24,472.28   | \$906.59           | \$306.85                | \$507.69             | 1.1.1.1.1.1.1.1.1.1.1.1.1.1.1.1.1.1.1.1. | \$337.53   | \$13.95     |
|                                                                     |                                       |                |               |                    |                         |                      |                                          |            |             |
| Direct Care Staff Time Study Allocation Total                       | \$330,135.29                          | \$15,978.55    | \$289,627.69  | \$10,729.40        | \$3,631.49              | \$6,008.46           | -                                        | \$3,994.64 | \$165.07    |
|                                                                     | 100.00%                               | 4.84%          | 87.73%        | 3.25%              | 1.10%                   | 1.82%                | 0.00%                                    | 1.21%      | 0.05%       |
| Note: T/S Denotes "Time Study"                                      |                                       |                |               |                    |                         |                      |                                          |            |             |

20.30% applied against §3.4 lines (3), (8), & (13); disallowance shown on lines (4), (9), & (14)

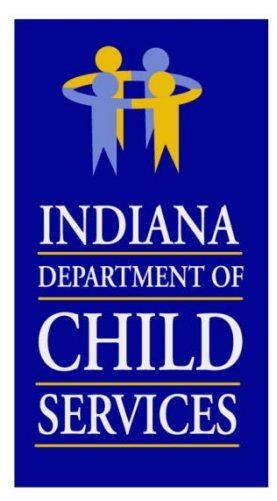

### Capacity Cost Limit Disallowance

Reported Utilization Potential Days of Service

> 2,775 Days 3,650 Days

Capacity Reported

= 76.03%

Capacity Cost Limit – Capacity Reported = % Disallowance

80.00 % - 76.03 % = 3.97%

§4.3 Occupancy Total  $\times$  % Disallowance = \$ Disallowance

\$100,000 × 3.97% = \$3,970

| INDIANA                            | §7.2 Administrative Cost<br>Allocation Walk Through                                                                                                    |
|------------------------------------|----------------------------------------------------------------------------------------------------|
| DEPARTMENT OF<br>CHILD<br>SERVICES | §3.4 Time Study Allocation, §7.1 Total Direct Costs, and §7.2 Administrative<br>Cost Allocation will not be available until the cost report has been<br>committed by DCS and the rate has been activated |
| Line (1)                           | = §7.1 Total Direct _ §7.1 Total Direct _ §7.1 Total Direct _ §3.4 Time Study<br>Costs Less Excess Administrative Unallowable Administrative Total                                                       |
| \$551,407.54                       | <b>=</b> \$746,692.74 - \$211,098.69 - \$165.07 + \$15,978.55                                                                                                    |
| Line (2)                           | = §7.2 Line (1) × Administrative Cost Limit                                                                                                    |
| \$195,087.99                       | =                                                                                                    |
| Line (3)                           | = §7.1 Total Direct Administrative                                                                                                    |
| Line (4)                           | = §5.3 Total Indirect Costs - § 5.1 Line (7) - § 5.2 Line (10) - § 5.2 Line (11) - § 5.2 Line (12)                                                                                                    |
| \$10,000                           | <b>=</b> \$10,000 - \$0 - \$0 - \$0 - \$0                                                                                                    |

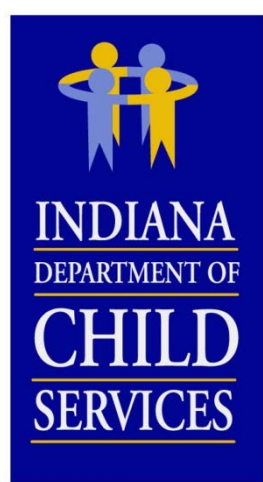

### §7.2 Administrative Cost Allocation Walk Through

| Line (5)                            | = | §7.2 Line (3) + § 7.2 Line (4)                       |
|-------------------------------------|---|------------------------------------------------------|
| \$221,098.69                        | = | \$211,098.69 + \$10,000                              |
| Line (6)                            | = | §3.4 Time Study Administrative Total                 |
| Line (7)                            | = | §7.2 Line (5) - § 7.2 Line (6)                       |
| \$205,120.14                        | = | \$221,098.69 - \$15,978.54                           |
| Line (8)                            | _ | Lesser of §7.2 Line (2) and §7.2 Line (7)            |
| Line (9)                            | = | §7.2 Line (8) + §3.4 Time Study Administrative Total |
| \$211,066.53                        | = | \$195,087.99 + \$15,978.54                           |
| Administrative<br>Cost Disallowance | = | §7.2 Line (7) - §7.2 Line (9)                        |
| \$5,946.39                          | = | \$205,120.14 - \$211,066.53                          |

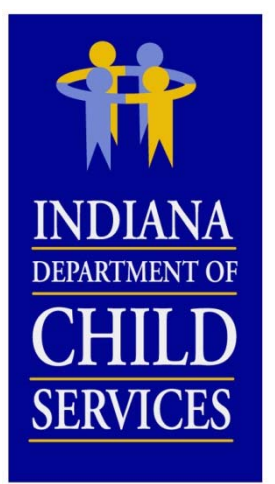

### **Important Reminders**

#### **RTSP**:

- Only programs of similar type can be included on one report (License Type, Program Service Category, and Cost Structure)
- If multiple programs are grouped on one report, each of these programs will have the same generated payment rate.

#### **Both RTSP & LCPA:**

- Manually enter all data.
- Enter real numbers into the cost report. Formulas cannot be entered.
- Duplicate positions cannot be identified in §3.1 Salaries and Wages and/or §3.3 Contracted Services.
- Round all FTEs to four (4) decimal places.
- Attachments (including Licenses, program descriptions, Financial Audits, etc.) can be uploaded to the cost report in I-Rate, rather than mailing hard copies

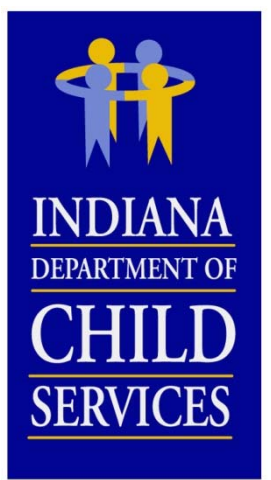

### **Important Reminders**

- Do not allocate staff to multiple cost line entries (identify employees to only ONE position)
- Include all costs of the identified program(s) on the cost report
- If submitting a budgeted report, make sure information is pro-rated out to a full year's worth of data
- Check cost report for accuracy
- If a report is incomplete upon submission, the report will be sent back for correction.
- Make use of the allocation tool within I-Rate.
- When adding any "other" cost line entries (ie: sections 3.2,4.1,4.2,4.3,4.4, and/or 5.1) be as descriptive as possible in the comments section of the individual line entry.
- When submitting responses to Desk Audit, make sure to select "Submit to DCS" from Action drop down.
- Name your attachments in an organized manner
- Cost Reports are due March 31, 2016.

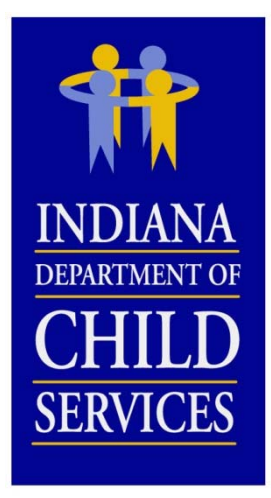

### **Cost Report Contact Info**

**Website** 

http://www.in.gov/dcs/2907.htm

**DCS Rate Setting Email** 

DCSRateSetting@dcs.in.gov

**Mailing Address** 

Indiana Department of Child Services Attn: Rate Setting Unit 402 W. Washington St., Room W392, MS-50 Indianapolis, IN 46204

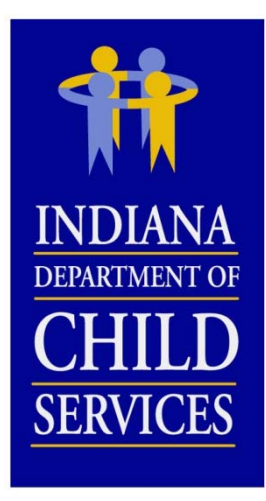

### Meet the Team...

| Staff           | Email                       | Telephone      |
|-----------------|-----------------------------|----------------|
| Chris Back      | Christopher.Back@dcs.in.gov | (317) 234-7327 |
| Bob Nicholson   | Robert.Nicholson@dcs.in.gov | (317) 233-2282 |
| Corey Burns     | Corey.Burns@dcs.in.gov      | (317) 234-5005 |
| Stephanie Davis | Stephanie.Davis@dcs.in.gov  | (317) 232-0666 |
| Todd Fandrei    | Todd.Fandrei@dcs.in.gov     | (317) 234-5976 |